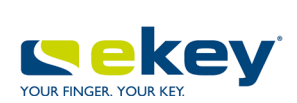

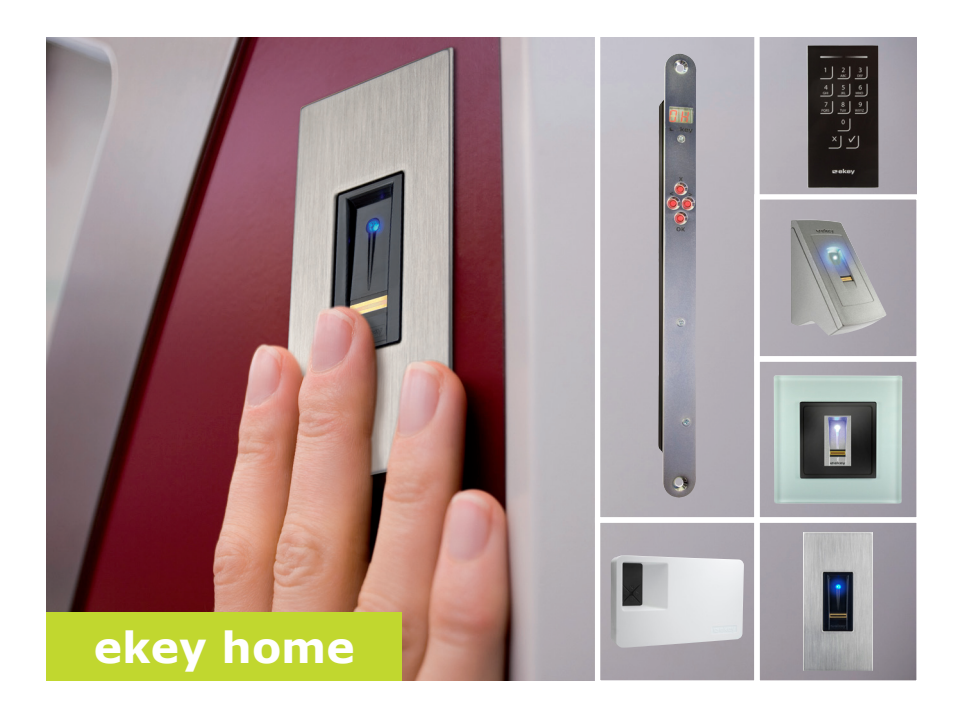

# si NAVODILA ZA UPRAVLJANJE

# Slovenščina

Prevod izvirnih navodil - ID171/635/0/523

# Kazalo vsebine

| Napotek za branje<br>Izjava o skladnosti<br>Jamstvo in garancija proizvajalca<br>Zaščita avtorskih pravic<br>Ciljna skupina<br>Razlaga simbolov, okrajšav in izrazov | 3<br>3<br>3<br>3<br>4         |
|----------------------------------------------------------------------------------------------------|-------------------------------|
| Varnostni napotki                                                                                                    | 5                             |
| Pravilna uporaba in področje uporabe<br>Jamstvo za izdelek in omejitve jamstva<br>Klasifikacija napotkov<br>Napotki                                                  | 5<br>5<br>6<br>6              |
| Predstavitev sistema                                                                                                    | 7                             |
| Pregled sistema<br>Obseg dobave<br>Čitalnik prstnih odtisov<br>Tipkovnica<br>Krmilniki<br>Tehnični podatki                                                           | 7<br>7<br>8<br>12<br>14<br>16 |
| Namestitev                                                                                                    | 18                            |
| Zagon                                                                                                    | 19                            |
| Zagon sistema<br>Izvajanje preizkusnega načina                                                                                                    | <b>19</b><br>19<br>21         |
| Zagon sistema<br>Zagon sistema<br>Izvajanje preizkusnega načina<br>Način uporabe<br>Uporaba čitalnika prstnih odtisov z aplikacijo                                   | 19<br>21<br>25<br>26          |

| Vnesi varnostno kodo                                                        | 35       |
|-----------------------------------------------------------------------------|----------|
| Spreminjanje varnostne kode                                                 |          |
| No star itary systematic ED to XI. Xitals iter systemity a difference of 20 | 37       |
| Nastavitev svetiosti LED-luck citalnika prstnih odtisov                     | 88       |
| Nastavitev trajanja preklopa                                                | 39       |
| Nastavitev digitalnega vhoda                                                | 10       |
| Shranjevanje sredstva identifikacije                                        | +1       |
| Oupiranje vrat                                                              | +/<br>10 |
| Briši sredstvo identifikacije                                               | +9<br>19 |
| Izvajanje demo načina                                                       | 50       |
| Izvajanje sejemskega načina                                                 | 51       |
| Priklic serijske številke in verzije sistemske opreme                       | 53       |
| Uporaba tipkovnice s kombinacijo tipk                                       | 4        |
| Vnos skrhničko kodo                                                         | -        |
| Snreminjanje skrbniške kode                                                 | 56       |
| Nastavitev samodeine osvetlitve ozadia                                      | 58       |
| Nastavitev svetlosti osvetlitve ozadja                                      | 59       |
| Nastavitev signalizacije pritiska tipke60                                   | 50       |
| Nastavitev zvočnega signala pri odpiranju6                                  | 51       |
| Shranjevanje uporabniške kode 62                                            | 52       |
| Odpiranje vrat                                                              | 54       |
| Brisanje uporabniške kode                                                   | 55       |
| Izvajanje demo nacina                                                       | 56<br>   |
| izvajanje sejemskega nacina                                                 | 57       |
| Ponastavitev sistema na tovarniške nastavitve69                             | 9        |
| Prek aplikacije                                                             | 70       |
| Prek krmilnika7                                                             | 1        |
| Prek tipkovnice                                                             | 2        |
| Posodobitev programske opreme73                                             | 3        |
| Prikaz in odpravljanje napak73                                              | 3        |
| Krmilnik                                                                    | 73       |
| Čitalnik prstnih odtisov74                                                  | 74       |
| Tipkovnica                                                                  | 75       |
| Vzdrževanie                                                                 | 6'       |
| Odstranjevanje                                                              | 6'       |

# O navodilih za upravljanje

| Pred uporabo natančno preberite navodila za upravljanje. Ta navodila za<br>upravljanje so del izdelka. Skrbno jih shranite. Navodila za upravljanje<br>vsebujejo pomembne informacije o izdelku, predvsem o uporabi v skladu<br>s predpisi, varnosti, namestitvi, zagonu, uporabi, vzdrževanju in<br>odstranjevanju.            | Napotek za<br>branje                    |
|----------------------------------------------------------------------------------------------------|-----------------------------------------|
| Za dodatne informacije o izdelku stopite v stik z vašim trgovcem.                                                                                                    |                                         |
| Ta navodila za upravljanje so v večji pisavi na voljo na spletni strani<br><u>http://www.ekey.net</u> .                                                                                                    |                                         |
| Ta navodila za upravljanje niso predmet sprememb. Pridržujemo si<br>pravico do optičnih in tehničnih sprememb, napak, besedilnih in tiskarskih<br>napak.                                                                                                    |                                         |
| Podjetje ekey biometric systems GmbH izjavlja, da izdelek ustreza direktivam Evropske unije.                                                                                                    | Izjava o<br>skladnosti                  |
| Na splošno velja različica naših splošnih pogojev poslovanja in dobave ob<br>dnevu nakupa. Glejte <u>http://www.ekey.net</u> .                                                                                                    | Jamstvo in<br>garancija<br>proizvajalca |
| Avtorske pravice © 2016 ekey biometric systems GmbH.                                                                                                    | Zaščita                                 |
| Vsebine, slike in vse vsebovane zamisli teh navodil za upravljanje so<br>predmet zakonov o varstvu avtorskih pravic. Za posredovanje,<br>prepustitev ali predaja te vsebine ali izvlečkov tretjim osebam je treba<br>predhodno pridobiti pisno odobritev podjetja ekey biometric systems<br>GmbH. Prevod izvirne dokumentacije. |                                         |
| Ta navodila so namenjena osebam, ki zaganjajo in vzdržujejo ekey sistem, dodajajo uporabnike in jih poučujejo o uporabi sistema.                                                                                                    | Ciljna skupina                          |

Razlaga simbolov, okrajšav in izrazov

# Simboli:

| 1.                  | Postopna navodila za ravnanje                  |
|---------------------|------------------------------------------------|
| i                   | Kazalke za razdelke v teh navodilih za uporabo |
| di                  | Kazalke za navodila za montažo                 |
| 4                   | Kazalke na načrt ožičenja                      |
|                     | Naštevanje brez določenega zaporedja, 1. nivo  |
| Prikazna vrednost   | Prikazne vrednosti                             |
| ekey home ČO PM     | Imena izdelkov                                 |
| MENIJSKI<br>ELEMENT | Menijski elementi                              |
| Tipka               | Tipke                                          |
|                     |                                                |

# Kratice in pojmi:

| ČO                         | Čitalnik prstnih odtisov                                                                                                    |
|----------------------------|----------------------------------------------------------------------------------------------------|
| FAR                        | False Acceptance Rate                                                                                                    |
| FRR                        | False Rejection Rate                                                                                                    |
| IN                         | integra                                                                                                    |
| KR                         | Krmilnik                                                                                                    |
| NO                         | Nadometna montaža                                                                                                    |
| PM                         | Podometni                                                                                                    |
| RFID                       | Radio-Frequency-Identification                                                                                              |
| Ser. št.                   | Serijska številka                                                                                                    |
| Št. ver.                   | Številka različice strojne opreme                                                                                           |
| Enota za zajem             | Čitalnik prstnih odtisov ali tipkovnica                                                                                     |
| Slika prstnega<br>odtisa   | Biometrični podatki, pridobljeni iz slike prstnega<br>odtisa                                                                |
| Sredstvo<br>identifikacije | Sredstvo, ki se pri enoti za zajem uporablja za<br>identifikacijo oseb. Npr. prst, RFID transponder,<br>uporabniška koda.   |
| Ujemanje                   | Primerjava med shranjeno referenco in<br>identifikacijsko značilnostjo. Pri ujemanju naprava<br>javi razpoznavo uporabnika. |
| Normalni način             | Status delovanja, v katerem sistem standardno<br>deluje.                                                                    |

# Varnostni napotki

| Ta izdelek je način kontrole dostopa z odčitanjem biometričnih podatkov<br>ali vnosom identifikacijske številke (odčitanje prstnih odtisov ali vnos PIN-<br>kode). Sistem je sestavljen iz enote za zajem in krmilnika. Na voljo je v<br>različnih izvedbah in kombinacijah sestavnih delov.               | Pravilna<br>uporaba in<br>področje<br>uporabe |  |  |
|----------------------------------------------------------------------------------------------------|-----------------------------------------------|--|--|
| Biometrični način kontrole dostopa zajame značilnosti (minucije) črt na<br>prstih, jih primerja z biometričnimi informacijami, shranjenimi v sliki<br>prstnega odtisa in v primeru ujemanja odpre vrata. Različica modela<br>omogoča identifikacijo uporabnika in odpiranje vrat z RFID<br>transponderjem. |                                               |  |  |
| Način kontrole dostopa zajame vneseno PIN-kodo, jo primerja s<br>shranjenimi referenčnimi PIN-kodami in v primeru ujemanja odpre vrata.                                                                                                    |                                               |  |  |
| Sistem je primarno namenjen odpiranju vhodnih vrat hiše, vrat<br>stanovanja in garažnih vrat v domačem in obrtnem okolju.                                                                                                    |                                               |  |  |
| Za uporabo v skladu s predpisi mora biti ekey sistem nameščen tako, kot<br>je opisano v navodilih za montažo in načrtu ožičenja. Namestitev mora<br>biti popolno in strokovno izvedena. Elektrotehnik, ki namešča sistem,<br>mora ekey sistem predati v uporabo vključno z vsemi nameščenimi<br>dodatki.   |                                               |  |  |
| ekey sistem je v skladu s temi navodili primeren za uporabo. Uporaba<br>izven tega obsega ni v skladu s predpisi.                                                                                                    |                                               |  |  |
| V naslednjih primerih je lahko prizadeto varno obratovanje in delovanje<br>naprav. Odgovornost zaradi napačnega delovanja se v tem primeru<br>prenese na upravljavca/uporabnika:                                                                                                    | Jamstvo za<br>izdelek in<br>omejitve          |  |  |
| <ul> <li>Če sistemske naprave niso nameščene, uporabljene, vzdrževane<br/>in čiščene v skladu z navodili;</li> <li>Če se sistemske naprave ne uporabljajo pravilno;</li> </ul>                                                                                                    | jamstva                                       |  |  |

 Če je upravljavec izvedel nepooblaščene spremembe na sistemskih napravah.

### Klasifikacija napotkov

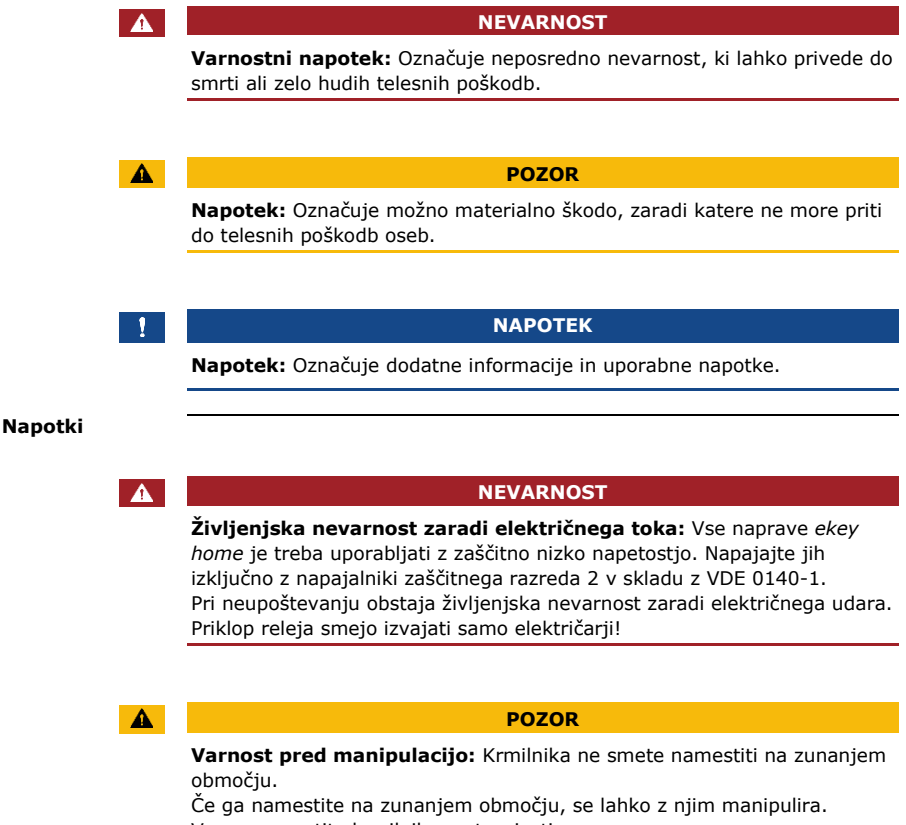

Varno namestite krmilnik v notranjosti.

# **Predstavitev sistema**

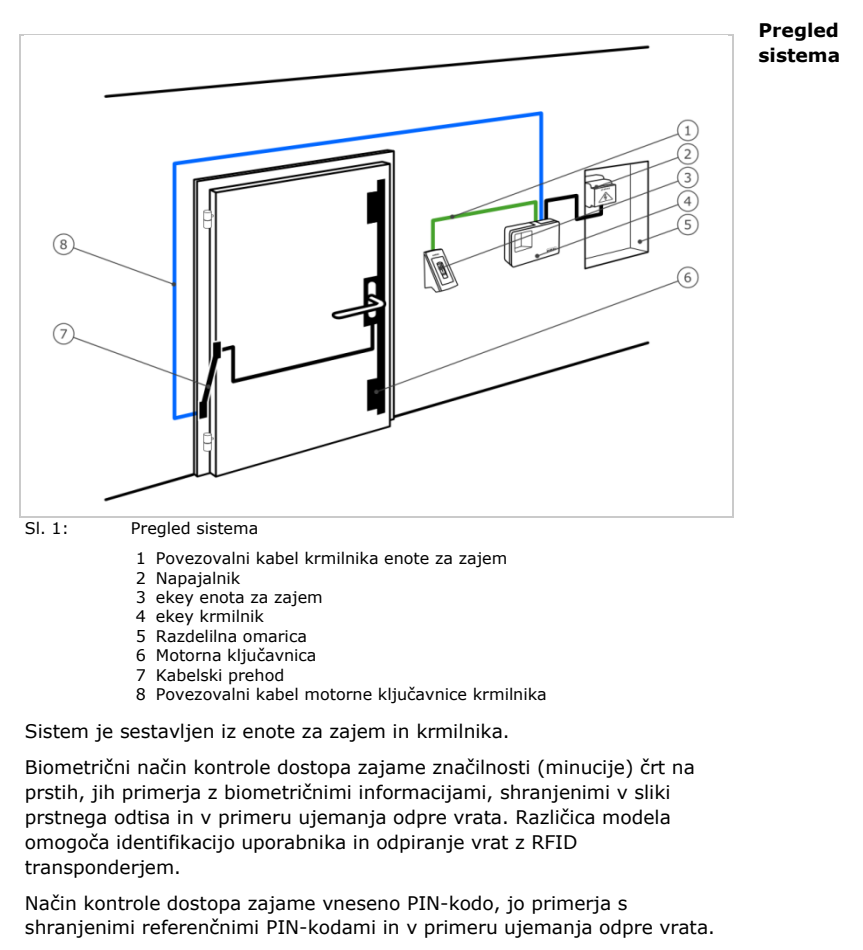

- Ena enota za zajem;
- RFID transponder čitalnika prstnih odtisov s funkcijo RFID;
- krmilnik;
- Navodila za upravljanje in montažo, načrt ožičenja;
- Opcijsko: ustrezna dodatna oprema (kabelski prehod, napajalnik, povezovalni kabel, pokrovi itn.).

Obseg dobave

# Čitalnik prstnih odtisov

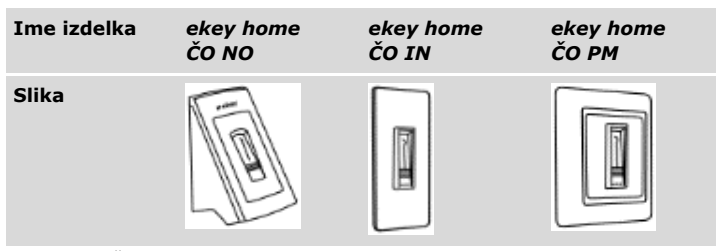

Tabela 1: Čitalnik prstnih odtisov

### Delovanje čitalnika prstnih odtisov

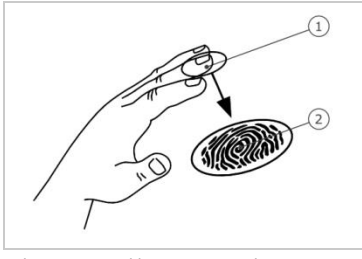

- 1 Sprednji prstni členek
- 2 Slika prstnega odtisa

SI. 2: Slika prstnega odtisa

Čitalnik prstnih odtisov zajema sliko prstnega odtisa prek linijskega tipala in jo oceni. Nato primerja rezultat s pridobljenimi biometričnimi informacijami referenčne slike prstnega odtisa in v primeru ujemanja odpre vrata. Čitalnik prstnih odtisov deluje pravilno in zanesljivo samo pri papilarnih brazdah sprednjega prstnega členka. Pomaknite prst mirno, enakomerno in v pravi smeri prek tipala.

Modeli s funkcijo RFID zajamejo in identificirajo RFID transponder.

### Elementi za upravljanje čitalnika prstnih odtisov

| Element za<br>upravljanje | Delovanje                                                                                                    |
|---------------------------|----------------------------------------------------------------------------------------------------|
| Vodilo prsta              | Shranjevanje prstov s »Povlecite s prstom« z<br>enakomernim gibom navzdol prek tipala.<br>Za identifikacijo s »Pristavite RFID transponder«<br>postavite RFID transponder prek vodila prsta<br>čitalnika prstnih odtisov. |
| Tipalo                    | Programiranje sistema s »Finger Touch«, s kratkim, hitrim dotikom tipala s prstom.                                                                                                    |

Tabela 2: Elementi za upravljanje čitalnika prstnih odtisov

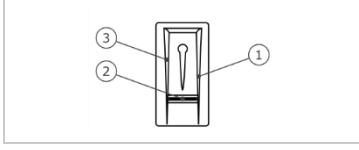

- 1 Desna površina za podrsavanje
- 2 Tipalo
- 3 Leva površina za podrsavanje
- SI. 3: Vodilo prsta in tipalo

### Pravilna uporaba čitalnika prstnih odtisov

Napačna uporaba omejuje delovanje čitalnika prstnih odtisov.

»Povlecite s prstom«

| Korak | Slika | Opis                                                                                                    |
|-------|-------|----------------------------------------------------------------------------------------------------|
| 1.    |       | Prst držite naravnost, položite<br>ga na sredino med<br>površinama za podrsavanje.<br>Ne obračajte ga in ga ne                                                                                             |
|       |       | postavljajte postrani.                                                                                                    |
| 2.    |       | Sprednjega prstnega členka<br>položite neposredno na tipalo.<br>Prst položite plosko na vodilo<br>prsta.                                                                                                   |
| 3.    |       | Iztegnite sosednje prste.                                                                                                    |
| 4.    |       | Prst premaknite enakomerno<br>navzdol prek tipala. Zraven<br>premaknite celo dlan.<br>Povlecite sprednji prstni<br>členek v celoti prek tipala, da<br>dobite optimalne rezultate.<br>Gib traja pribl. 1 s. |

Splošni nasveti za dobro kakovost slike prstnega odtisa:

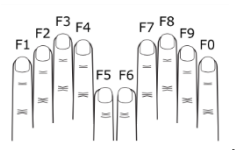

- Priporočeno oštevilčevanje prstov:
- Kazalec, sredinec in prstanec najbolje delujejo. Palci in mezinci podajo slabo ocenjeno sliko prstnega odtisa.
- Če imate pogosto vlažne prste, le-te shranite v vlažnem stanju.
- Otroški prsti delujejo od pribl. 5. leta dalje.

### »Finger Touch«

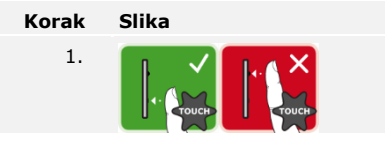

# Opis

S prstom se dotaknite tipala na kratko in hitro.

### NAPOTEK

Samo pri funkcionalnosti RFID: Način upravljanja »Pristavite RFID transponder« je mogoč samo s čitalniki prstnih odtisov s funkcionalnostjo RFID.

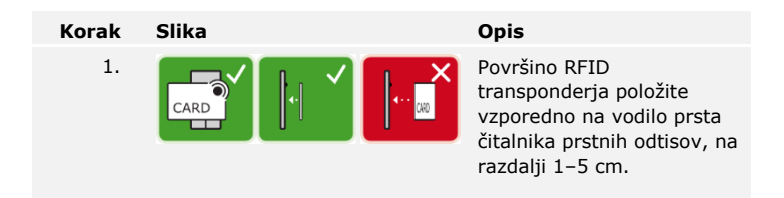

#### Optični signali na čitalniku prstnih odtisov

Obstajata 2 vrsti LED-lučk:

- LED-lučka stanja za stanje delovanja;
- LED-lučka za delovanje celotnega sistema.

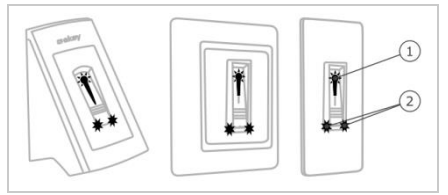

Sl. 4: Optični signali na čitalniku prstnih odtisov

- 1 LED lučka stanja
- 2 LED lučke funkcije

1

# Tipkovnica Delovanje tipkovnice

Tipkovnica zajema PIN-kodo s kapacitivno tipkovnico. Tipkovnica primerja vnos s shranjeno referenčno kodo. Tipkovnica obdeluje od 4-do 8-mestne PIN-kode. PIN-koda mora vsebovati najmanj eno različno številko. Obstajata dve vrsti PIN-kode: skrbniška koda za konfiguracijo sistema in uporabniška za odpiranje vrat.

# Elementi za upravljanje, optični in zvočni signali na tipkovnici

Na tipkovnici sta 2 razdelka z elementi za upravljanje.

| Element za<br>upravljanje | Delovanje                                                           |
|---------------------------|---------------------------------------------------------------------|
| Tipke za vnos             | Vnašanje PIN-kode; izbiranje menijskih<br>elementov.                |
| Potrditvene tipke         | Pozitiven ali negativen zaključek vnosa PIN-<br>kode; zagon menija. |

Tabela 3: Elementi za upravljanje tipkovnice

2 LED-lučki stanja označujeta obratovalno stanje (pravilna PIN-koda, napačna PIN-koda, menijski element...). Akustični dajalnik signalov signalizira pritisk tipke in odobritev dostopa.

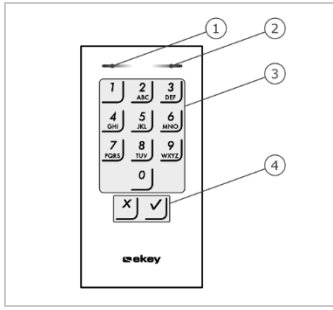

- 1 Leva LED-lučka stanja
- 2 Desna LED-lučka stanja
- 3 Tipke za vnos
- 4 Potrditvene tipke

SI. 5: Pregled tipkovnice

Osvetlitev ozadja tipkovnice je modra, se da zatemniti in se vklopi ali izklopi glede na svetlobne razmere.

### Skrbniški meni tipkovnice

Za programiranje so v skrbniškem meniju na voljo različni menijski elementi. Te točke menija je mogoče priklicati s tipkami.

| Tipka                      | Menijski element                                                                                                    |
|----------------------------|----------------------------------------------------------------------------------------------------|
| 3<br>DEF                   | Spreminjanje skrbniške kode                                                                                                    |
| <b>4</b><br><sub>GHI</sub> | Ponastavitev sistema na tovarniške nastavitve                                                                                   |
| 5<br>JKL                   | Nastavitev tipkovnice (osvetlitve ozadja, zvočnega in<br>optičnega signala ob pritisku tipke, zvočnega signala ob<br>odpiranju) |

Tabela 4: Skrbniški meni tipkovnice

#### Krmilniki

Krmilniki so na voljo v 2 izvedbah s po 2 različicama releja. S krmilnikom lahko upravljate samo eno enoto za zajem. Vsaka enota za zajem deluje z vsakim krmilnikom.

| Ime<br>izdelka   | ekey home<br>KR NO 1            | ekey home<br>KR NO 3              | ekey home<br>KR IN 1                                      | ekey home<br>KR IN 2                                        |
|------------------|---------------------------------|-----------------------------------|-----------------------------------------------------------|-------------------------------------------------------------|
| Slika            |                                 |                                   |                                                           |                                                             |
| Vrsta<br>montaže | Nadometna<br>montaža,<br>1 rele | Nadometna<br>montaža,<br>3 releji | Možnost<br>integracije,<br>1 rele,<br>1 digitalni<br>vhod | Možnost<br>integracije,<br>2 releja,<br>1 digitalni<br>vhod |

Tabela 5: Modeli in različice krmilnikov

#### Delovanje krmilnika

Krmilnik je pogon sistema. Krmilnik vklaplja enega ali več relejev. *ekey home krmilnik integra* nudi en oz. dva vhoda na razpolago.

#### Elementi za upravljanje krmilnika

| Elementi za<br>upravljanje | Delovanje                                   |
|----------------------------|---------------------------------------------|
| Sedemvrstični prikaz       | Programiranje in parametriranje, krmiljenje |
| in 4 tipke                 | releja.                                     |

Tabela 6: Elementi za upravljanje krmilnika

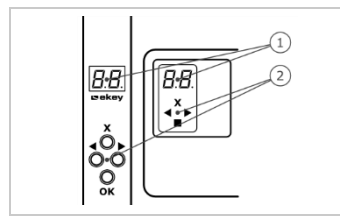

1 Sedemvrstični prikaz

2 Tipkovnica

SI. 6: Pregled izdelkov ekey home krmilnik nadometni in ekey home krmilnik integra

| Tipka     | <b>×</b> ►                                                          | <b>▲</b>                                            | ××<br>■                                             | ×                                                            |
|-----------|---------------------------------------------------------------------|-----------------------------------------------------|-----------------------------------------------------|--------------------------------------------------------------|
| Oznaka    | ОК                                                                  | Puščica<br>v levo                                   | Puščica<br>v desno                                  | ESC                                                          |
| Delovanje | Prevzem<br>vrednosti,<br>skok na<br>naslednjo<br>menijsko<br>raven. | Navigacija v<br>meniju,<br>nastavitev<br>vrednosti. | Navigacija v<br>meniju,<br>nastavitev<br>vrednosti. | Zapustitev<br>menijskega<br>nivoja,<br>prekinitev<br>vnosov. |

Tabela 7: Tipke krmilnika

# Menijski elementi

Krmilnik ponuja različne menijske elemente:

| Ε          | Enroll user       | Shranjevanje uporabnika in<br>sredstva identifikacije.                          |
|------------|-------------------|---------------------------------------------------------------------------------|
| du         | Delete user       | Brisanje vseh podatkov<br>uporabnika.                                           |
| 52         | Security code     | Nastavitev varnostne kode.                                                      |
| Hn         | Information       | Priklic serijske številke ali verzije sistemske opreme.                         |
| <u>с</u> . | Reset             | Ponastavitev sistema na tovarniške nastavitve.                                  |
| r E        | Relay time        | Nastavitev trajanja preklopa.                                                   |
| 88         | Input             | Nastavitev digitalnega vhoda<br>(samo pri <i>ekey home krmilnik</i><br>integra) |
| ΕE         | Svetlost LED-lučk | Nastavitev svetlosti LED-lučk<br>čitalnika prstnih odtisov                      |
| EΕ         | Preizkusni način  | Izvajanje preizkusnega načina                                                   |
| 8 E        | Demo način        | Izvajanje demo načina                                                           |
| HH         | Sejemski način    | Izvajanje sejemskega načina                                                     |

#### Tehnični podatki

| Oznaka                                                              | Enota               | Vrednosti                                                   |
|---------------------------------------------------------------------|---------------------|-------------------------------------------------------------|
| Napajalna napetost                                                  | VDC                 | 8-24                                                        |
| Moč                                                                 | W                   | Najmanjša (gretje izklopljeno): 1                           |
|                                                                     |                     | Največja (gretje vklopljeno): 4<br>(NO, PM), 3 (IN)         |
| Delovna<br>temperatura                                              | °C                  | od -25 do +70                                               |
| Pomnilnik                                                           | Prst                | 99                                                          |
|                                                                     | RFID<br>transponder | 99 (samo pri čitalnikih prstnih<br>odtisov s funkcijo RFID) |
| Varnost                                                             | FAR                 | 1:10.000.000                                                |
|                                                                     | FRR                 | 1:100                                                       |
| Stopnja zaščite                                                     | IP                  | NO: 44                                                      |
|                                                                     |                     | IN: 54 (na čelni strani)                                    |
|                                                                     |                     | PM: 44 (z ekey okvirom ČO PM)                               |
| Tipično trajanje<br>ujemanja                                        | S                   | 1                                                           |
| Obseg dosega RFID<br>pri RFID čitalniku<br>prstnih odtisov          | mm                  | 30                                                          |
| RFID-Standard pri<br>RFID čitalniku<br>prstnih odtisov              | -                   | IS014443A                                                   |
| Tip RFID<br>transponderja pri<br>RFID čitalnikih<br>prstnih odtisov | -                   | MIFARE DESFire EV1 z najmanj<br>1 kByte pomnilnika          |

Tabela 8: Tehnični podatki: ekey home čitalnik prstnih odtisov

| Oznaka                        | Enota    | Vrednosti            |
|-------------------------------|----------|----------------------|
| Napajalna napetost            | VDC      | 8-24                 |
| Moč pri nazivnem<br>delovanju | W        | 1                    |
| Delovna temperatura           | °C       | od -25 do +70        |
| Pomnilnik                     | PIN-kode | 99                   |
| Dolžina PIN-kode              | Število  | od 4- do 8-mestno    |
| Stopnja zaščite               | IP       | 54 (na čelni strani) |

Tabela 9: Tehnični podatki: ekey home keypad integra 2.0

| Oznaka                        | Enota   | Vrednosti<br>ekey home ekey home<br>KR NO KR IN |                       |  |  |
|-------------------------------|---------|-------------------------------------------------|-----------------------|--|--|
|                               |         | ekey home<br>KR NO                              | ekey home<br>KR IN    |  |  |
| Napajalna napetost            | VDC     | 8-12                                            | 8-24                  |  |  |
| Moč pri nazivnem<br>delovanju | W       | 1                                               | 1                     |  |  |
| Rele                          | Število | 1 (3)                                           | 1 (2)                 |  |  |
| Vklopna napetost<br>releja    | VDC     | 42                                              | 42                    |  |  |
| Vklopni tok releja            | Z       | 2                                               | 2                     |  |  |
| Delovna temperatura           | °C      | od -20 do +70                                   | od -20 do +70         |  |  |
| Stopnja zaščite               | IP      | 20                                              | 20                    |  |  |
| Digitalni vhodi               | Število | -                                               | 1 (brez<br>napetosti) |  |  |

Tabela 10: Tehnični podatki: ekey home krmilnik nadometni/integra

# Namestitev

# 

#### POZOR

Materialna škoda pri napačni montaži in ožičenju: Naprave sistema poganja električni tok.

Pri napačni montaži in ožičenju lahko pride do uničenja naprav sistema! Pravilno namestite in ožičite naprave sistema, preden priključite električno napajanje!

d

Sistem montirajte v skladu s priloženimi navodili za montažo.

Sistem ožičite v skladu s priloženim načrtom ožičenja.

#### Korak Dejanje

1. Naprave pripravite za varno vgradnjo. Zaprite pokrove.

# Zagon

Če želite uporabljati sistem, morate zagnati naprave. Upravljanje sistema se izvaja preko *ekey home app*, menija krmilnika ali z administratorsko kodo.

Zagon sistema

Zagon sistema povezuje krmilnik z enoto za zajem.

| Korak | Dejanje                           | Opis                                                                                   | Prikaz |                                                                                                    |
|-------|-----------------------------------|----------------------------------------------------------------------------------------|--------|----------------------------------------------------------------------------------------------------|
| 1.    |                                   | Napajalnik priklopite na<br>napajanje.                                                 | 44     | Krmilnik šteje<br>nazaj.                                                                                                    |
| 2.    | Nobeno<br>dejanje ni<br>potrebno. | Tovarniške nastavitve.                                                                 |        | LED-lučka<br>stanja<br>čitalnika<br>prstnih odtisov<br>sveti oranžno<br>oz. LED-lučke<br>tipkovnice<br>izmenično<br>utripajo<br>rumeno. |
| 3.    | Nobeno<br>dejanje ni<br>potrebno. | Tovarniške nastavitve.                                                                 | 8.8.   | 2 točki svetita.                                                                                                    |
| 4.    | <b>∢</b> ×⊧                       | Pritisnite OK.                                                                         | 8.8.   | 1 točka sveti<br>desno.                                                                                                    |
| 5.    | ×                                 | Pritisnite ESC. Krmilnik je<br>pripravljen za shranjevanje<br>sredstva identifikacije. | EF     | Pri čitalniku<br>prstnih<br>odtisov.                                                                                                    |
|       |                                   |                                                                                        | EP     | Pri tipkovnici.                                                                                                    |

| Korak | Dejanje                           | Opis                                                                                                    | Prikaz |                         |
|-------|-----------------------------------|----------------------------------------------------------------------------------------------------|--------|-------------------------|
| 6.    | Različica a                       | Pri novi namestitvi:                                                                                                    | F.F.   | -                       |
|       |                                   | Phushite ESC.                                                                                                    |        |                         |
|       | Različica b                       | Pri namestitvi po zamenjavi<br>krmilnika:                                                                                                    |        |                         |
|       |                                   | povlecite shranjeni prst prek<br>čitalnika prstnih odtisov;<br>oz. na tipkovnici izberite<br>shranjeno uporabniško<br>kodo;<br>oz. pred vodilom prsta<br>čitalnika prstnih odtisov<br>pridržite shranjeni RFID<br>transponder.<br>Sredstva identifikacije se ne<br>bodo izbrisala.<br>ALI pritisnite ESC: Vsa<br>obstoječa sredstva<br>identifikacije bodo izbrisana. |        |                         |
|       | ALI<br>X                          |                                                                                                    |        |                         |
| 7.    | Nobeno<br>dejanje ni<br>potrebno. | -                                                                                                    | 8.8.   | 1 točka utripa<br>levo. |

Naprave so se zagnale. Nahajajo se v normalnem načinu.

Če uporabljate čitalnik prstnih odtisov Bluetooth, je čitalnik prstnih odtisov pripravljen za povezavo med čitalnikom prstnih odtisov in mobilno napravo.

#### 1

# NAPOTEK

Samodejna zaznava čitalnika prstnih odtisov Bluetooth: Krmilnik samodejno zazna, ali je z njim povezani čitalnik prstnih odtisov čitalnik Bluetooth. Krmilnik vam pokaže, ali ima čitalnik prstnih odtisov vmesnik Bluetooth, ko vnesete varnostno kodo.

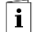

Glejte Vnesi varnostno kodo, stran 35.

V preizkusnem načinu se testira celotni sistem ( $\underline{tG}$ ) in ključavnica po vgradnji v vrata ( $\underline{tS}$ ). Pri tem vklopi ali izklopi enega ali več relejev in preveri električne povezave z motorno ključavnico.

### NAPOTEK

**Izpeljava preizkusnega načina:** Preizkusni način lahko izvedete pod naslednjimi pogoji:

- Zagnali ste sistem;
- Niste še povezali nobene mobilne naprave.

Glejte Zagon sistema, stran 19.

1

#### Testiranje celotnega sistema

Testiranje celotnega sistema se izvaja v glavnem meniju.

Za vstop v glavni meni vnesite varnostno kodo.

Glejte Vnesi varnostno kodo, stran 35.

Sistem prikazuje glavni meni.

S čitalnikom prstnih odtisov

| Korak | Dejanje     | Opis                                                                                                    | Prikaz                                         |
|-------|-------------|----------------------------------------------------------------------------------------------------|------------------------------------------------|
| 1.    | <b>▲</b> ≻  | Pritisnite $\leq$ ali $\geq$ , da se<br>prikaže <u>tE</u>                                                                                                    | ΕĒ                                             |
| 2.    | <b>∢</b> X⊧ | Pritisnite OK.                                                                                                    | EE                                             |
| 3.    | ×           | Pritisnite OK.                                                                                                    | E 6.                                           |
| 4.    |             | Povlecite poljuben prst prek<br>tipala. Vsi releji se vklopijo po<br>vrstnem redu za nastavljeno<br>trajanje preklopa releja<br>(tovarniška nastavitev: 3 s). | Čitalnik<br>prstnih<br>odtisov sveti<br>rdeče. |
| 5.    | ×           | 2-krat pritisnite ESC.                                                                                                    | 1 točka utripa                                 |

Testiran je celoten sistem. Sistem se nahaja v normalnem načinu.

1

i

#### NAPOTEK

**Alternativni zaključek preizkusnega načina:** Preizkusni način se konča tudi v naslednjih primerih:

- če čitalnik prstnih odtisov ni bil upravljan pribl. 1 minuto;
- v primeru breznapetostnega izklopa sistema.

# <u>S tipkovnico</u>

| Korak | Dejanje      | Opis                                                                                                    | Prikaz                                        |
|-------|--------------|----------------------------------------------------------------------------------------------------|-----------------------------------------------|
| 1.    | <b>↓</b>     | Pritisnite $\leq$ ali $\geq$ , da se prikaže                                                                                       | ΕE                                            |
| 2.    | <b>▲</b> X   | Pritisnite OK.                                                                                                    | EE                                            |
| 3.    | <b>X</b> ►   | Pritisnite OK.                                                                                                    | E 6.                                          |
| 4.    |              | Pritisnite dve poljubni tipki.                                                                                                    |                                               |
| 5.    | $\checkmark$ | Pritisnite . Vsi releji se vklopijo<br>po vrstnem redu za nastavljeno<br>trajanje preklopa releja<br>(tovarniška nastavitev: 3 s). | 1 2 3<br>Iučki<br>stanja<br>svetita<br>rdeče. |
| 6.    | ×            | 2-krat pritisnite ESC.                                                                                                    | 1 točka<br>utripa                             |

Testiran je celoten sistem. Sistem se nahaja v normalnem načinu.

# NAPOTEK

1

**Alternativni zaključek preizkusnega načina:** Preizkusni način se konča tudi v naslednjih primerih:

- če tipkovnica ni bila upravljana pribl. 1 minuto;
- v primeru breznapetostnega izklopa sistema.

#### Testiranje ključavnice

Releje lahko vklapljate posamično. Testiranje ključavnice se izvaja v glavnem meniju.

Za vstop v glavni meni vnesite varnostno kodo.

Glejte Vnesi varnostno kodo, stran 35.

Sistem prikazuje glavni meni.

| Korak | Dejanje     | Opis                                                                                                    | Prikaz                     |
|-------|-------------|----------------------------------------------------------------------------------------------------|----------------------------|
| 1.    | <b>▲</b> ≻  | Pritisnite $\leq$ ali $\geq$ , da se prikaže <u>tE</u> .                                                          | EΕ                         |
| 2.    | <b>▲</b> ×  | Pritisnite OK.                                                                                                    | E 6                        |
| 3.    | <b>▲</b> ≻  | Pritisnite $\leq$ ali $\geq$ , da se prikaže <u>tS</u> .                                                          | E 5                        |
| 4.    | <b>▲</b> ×  | Pritisnite OK.                                                                                                    | o H                        |
| 5.    | <b>4</b> ≱⊧ | Pritisnite OK. Rele 1 preklopi za<br>nastavljeno trajanje preklopa releja<br>(tovarniška nastavitev: 3 s).        |                            |
| 6.    | <b>→</b>    | Pritisnite $\leq$ ali $>$ , da se prikaže <u>o2</u> .                                                             | o 2                        |
| 7.    | <b>4</b> ≱► | Pritisnite OK. Rele 2 preklopi za<br>nastavljeno trajanje preklopa releja<br>(tovarniška nastavitev: 3 s).        | o 2                        |
| 8.    | ×.          | (Samo za izdelek <i>ekey home krmilnik NO 3</i> ) Pritisnite $\leq$ ali $\geq$ , dokler se ne prikaže <u>o3</u> . | o 3                        |
| 9.    | <b>▲</b> ×► | Pritisnite OK. Rele 3 preklopi za<br>nastavljeno trajanje preklopa releja<br>(tovarniška nastavitev: 3 s).        | o 3                        |
| 10.   | ×           | 3-krat pritisnite ESC.                                                                                            | 1 točka<br>utripa<br>levo. |

Releji so testirani. Sistem se nahaja v normalnem načinu.

1

i

#### NAPOTEK

**Alternativni zaključek preizkusnega načina:** Preizkusni način se konča tudi v naslednjih primerih:

- če enota za zajem ni bila upravljana pribl. 1 minuto;
- v primeru breznapetostnega izklopa sistema.

# Način uporabe

Glede na enoto za zajem so na voljo različni načini uporabe:

- ekey home app upravljanje čitalnika prstnih odtisov Bluetooth z mobilno napravo
- ekey meni krmilnika upravljanje čitalnika prstnih odtisov prek krmilnika;
- ekey administratorska koda administracija tipkovnice s pomočjo ukazov preko tipkovnice.

Pojdite na način uporabe izbrane enote za zajem.

Glejte Uporaba čitalnika prstnih odtisov z aplikacijo, stran 26.

Glejte Uporaba čitalnika prstnih odtisov z menijem krmilnika, stran 35.

Glejte Uporaba tipkovnice s kombinacijo tipk, stran 54.

i

i

i

# Uporaba čitalnika prstnih odtisov z aplikacijo

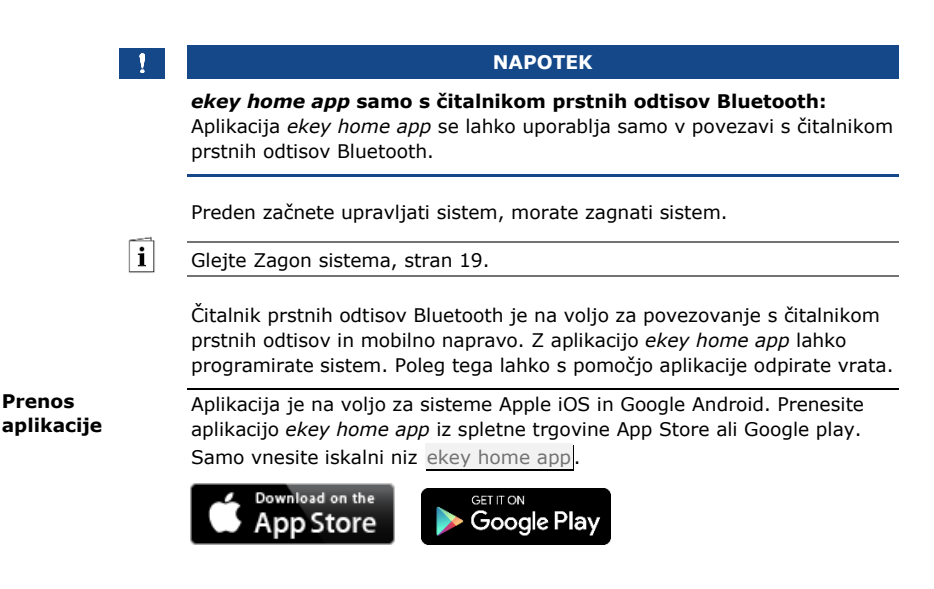

| Za prvo<br>za aplika | povezavo potrebujete kodo povezave naprave in v<br>ocijo. Tovarniško sta obe kodi nastavljeni na 9999                                                                                                    | /arnos | tno kodo                                                                                            | Izvedba prve<br>povezave<br>mobilne |
|----------------------|----------------------------------------------------------------------------------------------------|--------|----------------------------------------------------------------------------------------------------|-------------------------------------|
| Korak                | Navodila za ravnanje                                                                                                    | Prika  | iz                                                                                                  | naprave                             |
| 1.                   | Zaženite aplikacijo ekey home app.                                                                                                    |        | ekey                                                                                                |                                     |
| 2.                   | Dotaknite se površine za vnos (Android) ali<br>pritisnite tipko Search (iOS). Aplikacija išče<br>razpoložljive aparate Bluetooth.                                                                                                    |        | -                                                                                                   |                                     |
| 3.                   | Izberite vaš čitalnik prstnih odtisov Bluetooth.                                                                                                    |        | -                                                                                                   |                                     |
| 4.                   | Samo Android: Pritisnite Login.                                                                                                    |        | -                                                                                                   |                                     |
| 5.                   | Vnesite tovarniško kodo povezave naprave<br>9999].                                                                                                    |        | LED-lučka<br>stanja sveti<br>modro,<br>LED-lučka<br>funkcije na<br>levi strani<br>sveti<br>oranžno. |                                     |
| 6.                   | Pritisnite Next. Mobilna naprava se je povezala<br>s čitalnikom prstnih odtisov Bluetooth.                                                                                                    |        |                                                                                                    |                                     |
| 7.                   | Vnesite novo šestmestno kodo povezave<br>naprave. Ob prvi vzpostavitvi povezave s<br>sistemom morate iz varnostnih razlogov<br>spremeniti kodo povezave naprave. Zapomnite<br>si jo, saj jo potrebujete za vzpostavljanje<br>povezave z dodatnimi mobilnimi napravami. |        |                                                                                                    |                                     |
| 8.                   | Zapišite svojo novo šestmestno kodo povezave naprave:                                                                                                    |        |                                                                                                    |                                     |
| 9.                   | Pritisnite Change (Android) ali Next (iOS).                                                                                                    |        |                                                                                                    |                                     |
| 10.                  | Vnesite tovarniško varnostno kodo za aplikacijo<br>9999].                                                                                                    |        |                                                                                                    |                                     |
| 11.                  | Pritisnite Next.                                                                                                    |        |                                                                                                    |                                     |

Povezava med čitalnikom prstnih odtisov Bluetooth in mobilno napravo je gotova. Sistem se nahaja v normalnem načinu.

Zdaj lahko programirate in upravljate način kontrole dostopa s prepoznavanjem prstnih odtisov prek aplikacije *ekey home app*.

-

#### NAPOTEK

#### **Administracija čitalnika prstnih odtisov z ekey home app:** Za upravljanje čitalnika prstnih odtisov Bluetooth potrebujete samo intuitivno aplikacijo ekey home app. Z dotikom izberite želeno funkcijo v aplikaciji in sledite navodilom na zaslonu.

#### Spremeni varnostne kode

Vse varnostne kode lahko kadarkoli spremenite:

- varnostno kodo za aplikacijo;
- skrbniško kodo povezave;
- uporabniško kodo povezave;
- varnostno kodo krmilnika.

#### 1

#### NAPOTEK

Varnostna koda za aplikacijo: 4- do 6-mestna varnostna koda za aplikacijo se uporablja za preverjanje dostopa do aplikacije. Preverjanje dostopa z varnostno kodo za aplikacijo lahko pod ADMINISTRACIJO deaktivirate, če vaša mobilna naprava omogoča varno zaklepanje (prstni odtis, koda itd.).

# Korak Navodila za ravnanje

- 1. Izberite možnost **ADMINISTRATION**.
- 2. Izberite možnost CHANGE SECURITY CODES.
- 3. Spremenite želeno kodo.
- 4. Pritisnite Change (Android) ali Done (iOS).

Izbrana varnostna koda je bila spremenjena.

Uporabniški prst lahko shranite z ekey home app.

| Korak | Navodila za ravnanje                              |
|-------|---------------------------------------------------|
| 1.    | Izberite možnost ADMINISTRATION.                  |
| 2.    | Izberite možnost USER ADMINISTRATION.             |
| 3.    | Pritisnite (Android) ali + (iOS).                 |
| 4.    | Vnesite uporabniško ime.                          |
| 5.    | Pritisnite New access authorization.              |
| 6.    | Izberite stikalni rele.                           |
| 7.    | Izberite prst.                                    |
| 8.    | Pritisnite Store.                                 |
| 9.    | Preberite napotek in pritisnite Start.            |
| 10.   | Takoj, ko je vaš prst registriran, pritisnite OK. |
| 11.   | Pritisnite Done.                                  |
|       |                                                   |

# NAPOTEK

2 prsta na dostop: Shranite najmanj en prst vsake roke na en dostop.

Uporabniški prst je shranjen.

1

| Onemogočanje<br>vmesnika<br>Bluetooth                                                                                                    | Delovanje vmesnika Bluetooth lahko onemogočite. Tovarniško je funkcija<br>Bluetooth aktivna.                        |                                    |                                                                                                    |                                     |  |
|----------------------------------------------------------------------------------------------------|----------------------------------------------------------------------------------------------------|------------------------------------|----------------------------------------------------------------------------------------------------|-------------------------------------|--|
|                                                                                                    | Korak                                                                                                    | Navodila                           | a za ravnanje                                                                                         |                                     |  |
|                                                                                                    | 1.                                                                                                    | Zaženite                           | aplikacijo <i>ekey home app</i> .                                                                     |                                     |  |
|                                                                                                    | 2.                                                                                                    | Izberite n                         | nožnost ADMINISTRATION.                                                                               |                                     |  |
|                                                                                                    | 3.                                                                                                    | Izberite n                         | nožnost SYSTEM STATUS.                                                                                |                                     |  |
|                                                                                                    | 4.                                                                                                    | V menijsk<br>možnost               | ienijskem elementu <b>BLUETOOTH SETTINGS</b> aktivirajte<br>žnost Disable Bluetooth after 15 minutes. |                                     |  |
|                                                                                                    | S to nastavitvijo bo vmesnik Bluetooth na čitalniku prstnih odtisov po 15 minutah onemogočen v naslednjih primerih: |                                    |                                                                                                    |                                     |  |
|                                                                                                    |                                                                                                    |                                    |                                                                                                    |                                     |  |
|                                                                                                    | Vmesnik Bluetooth lahko znova omogočite z vnosom varnostne kode na<br>krmilniku.                                    |                                    |                                                                                                    |                                     |  |
| i                                                                                                    | Glejte Vnesi varnostno kodo, stran 35.                                                                              |                                    |                                                                                                    |                                     |  |
|                                                                                                    |                                                                                                    |                                    |                                                                                                    |                                     |  |
| Vzpostavljanje       S šestmestno skrbniško oz. uporabniško kodo za povezavo, ki ste         povezave z       določili, lahko s čitalnikom prstnih odtisov Bluetooth povežete več         dodatnimi       mobilnimi         napravami       S šestmestno skrbniško oz. uporabniško kodo za povezavo, ki ste |                                                                                                    |                                    |                                                                                                    |                                     |  |
| <b>i</b> Glejte Shranjevanje kode povezave uporabnika, stran 31.                                                                                                    |                                                                                                    |                                    |                                                                                                    |                                     |  |
|                                                                                                    |                                                                                                    |                                    |                                                                                                    |                                     |  |
|                                                                                                    | 1.                                                                                                    | ckey                               | Zaženite aplikacijo <i>ekey home</i><br>app.                                                          | -                                   |  |
|                                                                                                    | 2.                                                                                                    | Glede na<br>navodila na<br>zaslonu | Vzpostavite povezavo med<br>mobilno napravo in čitalnikom<br>prstnih odtisov Bluetooth ter            | LED-lučka<br>stanja sveti<br>modro, |  |

Povezava med čitalnikom prstnih odtisov Bluetooth in mobilno napravo je gotova.

kodo za povezavo, ki ste jo

uporabite šestmestno skrbniško

Zdaj lahko programirate in upravljate način kontrole dostopa s prepoznavanjem prstnih odtisov prek aplikacije *ekey home app*.

določili.

funkcije na levi strani

sveti

oranžno.

Aplikacija ekey home app omogoča upravljanje več čitalnikov prstnih odtisov Bluetooth. Za zamenjavo dveh čitalnikov prstnih odtisov Bluetooth morate ponastaviti povezavo med čitalnikom prstnih odtisov Bluetooth in mobilno napravo.

#### NAPOTEK

**Ime releja in uporabniške slike bodo izbrisani:** S ponastavitvijo povezave se shranjena imena relejev in uporabniške slike izbrišejo. Uporabniška imena in pravice ostanejo shranjene v čitalniku prstnih odtisov Bluetooth.

#### Korak Navodila za ravnanje

- 1. Zaženite aplikacijo ekey home app.
- 2. Izberite možnost **ADMINISTRATION**.
- 3. Izberite **RESET COUPLING**.
- 4. Ponastavitev potrdite s tipko Continue.

Povezava med čitalnikom prstnih odtisov Bluetooth in mobilno napravo je ponastavljena.

Povezavo lahko vzpostavite samo še z enim čitalnikom prstnih odtisov Bluetooth.

Glejte Vzpostavljanje povezave z dodatnimi mobilnimi napravami, stran 30.

| Uporabniško kodo za povezavo lahko shranite. To uporabniško kodo za    |
|------------------------------------------------------------------------|
| povezavo lahko po svoji izbiri posredujete drugi osebi. Izbrana oseba  |
| lahko s to uporabniško kodo za povezavo s svojo mobilno napravo izvaja |
| naslednja dejanja:                                                     |

#### odpira vrata;

- omogoči ali onemogoči varnostno kodo za aplikacijo;
- spreminja varnostno kodo za aplikacijo;
- Ponastavite povezavo med čitalnikom prstnih odtisov in vašo mobilno napravo.

#### Korak Navodila za ravnanje

- 1. Zaženite aplikacijo ekey home app.
- 2. Izberite možnost ADMINISTRATION.
- 3. Izberite možnost CHANGE SECURITY CODES.
- 4. V ustrezno polje vnesite želeno uporabniško kodo za povezavo.
- 5. Vnos potrdite s Change (Android) ali Done (iOS).

Uporabniška koda za povezavo je shranjena.

Uporaba čitalnika prstnih odtisov z aplikacijo

Upravljanje več čitalnikov prstnih odtisov Bluetooth

Shranjevanje kode povezave uporabnika

i

sl | 31

| Ponastavljanje<br>varnostne<br>kode za<br>aplikacijo    | Če varnostno kodo za aplikacijo pozabite, lahko povezavo med čitalnikom prstnih odtisov Bluetooth in mobilno napravo ponastavite z aplikacijo. S ponastavitvijo se na tovarniško vrednost <u>9999</u> ponastavi tudi varnostna koda za aplikacijo.  |                                                                                            |  |  |  |
|---------------------------------------------------------|----------------------------------------------------------------------------------------------------|--------------------------------------------------------------------------------------------|--|--|--|
|                                                         | Korak                                                                                                    | Navodila za ravnanje                                                                       |  |  |  |
|                                                         | 1.                                                                                                    | Zaženite aplikacijo ekey home app.                                                         |  |  |  |
|                                                         | 2.                                                                                                    | Vtipkajte napačno varnostno kodo za aplikacijo.                                            |  |  |  |
|                                                         | 3.                                                                                                    | Potrdite vnos s tipko Next.                                                                |  |  |  |
|                                                         | 4.                                                                                                    | Izberite RESET COUPLING.                                                                   |  |  |  |
|                                                         | 5.                                                                                                    | Ponastavitev potrdite s tipko Continue.                                                    |  |  |  |
|                                                         | Povezava med čitalnikom prstnih odtisov Bluetooth in mobilno napravo je ponastavljena in varnostna koda za aplikacijo nastavljena na 9999.                                                                                                    |                                                                                            |  |  |  |
|                                                         | Povezavo lahko vzpostavite samo s čitalnikom prstnih odtisov Bluetooth.<br>Glejte Vzpostavljanje povezave z dodatnimi mobilnimi napravami,<br>stran 30.                                                                                             |                                                                                            |  |  |  |
| i                                                       |                                                                                                    |                                                                                            |  |  |  |
| Zaščita<br>sistema pred<br>izgubo<br>mobilne<br>naprave | Če izgubite mobilno napravo, lahko skrbniško oz. uporabniško kodo za<br>povezavo spremenite z uporabo druge mobilne naprave. Z novo skrbniško<br>oz. uporabniško kodo za povezavo preprečite vzpostavljanje povezave<br>izgubljene mobilne naprave. |                                                                                            |  |  |  |
|                                                         | Korak                                                                                                    | Navodila za ravnanje                                                                       |  |  |  |
|                                                         | 1.                                                                                                    | Zaženite aplikacijo ekey home app v drugi mobilni napravi.                                 |  |  |  |
|                                                         | 2.                                                                                                    | Vzpostavite povezavo med drugo mobilno napravo in<br>čitalnikom prstnih odtisov Bluetooth. |  |  |  |
|                                                         | 3.                                                                                                    | Izberite možnost ADMINISTRATION.                                                           |  |  |  |
|                                                         | 4.                                                                                                    | Izberite možnost CHANGE SECURITY CODES.                                                    |  |  |  |
|                                                         | 5.                                                                                                    | Vnesite novo šestmestno skrbniško oz. uporabniško kodo za<br>povezavo.                     |  |  |  |
|                                                         | 6.                                                                                                    | Vnos potrdite s Change (Android) ali Done (iOS).                                           |  |  |  |

Skrbniška oz. uporabniška koda za povezavo je v sistemu spremenjena.

Izgubljena mobilna naprava se več ne more povezati s čitalnikom prstnih odtisov Bluetooth. Sistem je spet varen pred dostopom nepooblaščenih oseb. Glavni namen uporabe izdelka je odpiranje vrat. To se lahko izvaja z aplikacijo, s čitalnikom prstnih odtisov, z RFID transponderjem ali digitalnim vhodom.

### Z aplikacijo

Sistem se nahaja v normalnem načinu.

### Korak Navodila za ravnanje

- 1. Zaženite aplikacijo *ekey home app*. Mobilna naprava se poveže s čitalnikom prstnih odtisov Bluetooth.
- 2. Izberite možnost ACCESSES.
- 3. Preklopite drsnik dostopa, ki ga želite odpreti, na desno.
- 4. Vrata se odprejo.

Sistem se nahaja v normalnem načinu.

#### S čitalnikom prstnih odtisov

Sistem se nahaja v normalnem načinu.

| Korak | Dejanje                           | Opis                                         | Prikaz |                                      |
|-------|-----------------------------------|----------------------------------------------|--------|--------------------------------------|
| 1.    | :                                 | Povlecite shranjen prst<br>prek tipala.      |        | LED-lučka<br>stanja sveti<br>zeleno. |
|       |                                   |                                              |        | LED-lučka<br>stanja sveti<br>rdeče.  |
| ~     |                                   | Prst ni bil prepoznan.<br>Ponovite 1. korak. | -      | -                                    |
| 2.    | Nobeno<br>dejanje ni<br>potrebno. | Vrata se odprejo.                            |        | LED-lučka<br>stanja sveti<br>modro.  |

Sistem se nahaja v normalnem načinu.

#### 1

#### NAPOTEK

**Samo pri RFID čitalnikih prstnih odtisov:** Odpiranje z RFID transponderjem je izvedljivo samo s čitalnikom prstnih odtisov s funkcijo RFID.

Sistem se nahaja v normalnem načinu.

| Korak | Dejanje                           | Opis                                                                                           | Prikaz         |                                                                  |
|-------|-----------------------------------|------------------------------------------------------------------------------------------------|----------------|------------------------------------------------------------------|
| 1.    | CARD                              | Shranjeni RFID<br>transponder držite pred<br>vodilom prsta čitalnika<br>prstnih odtisov.       | 1<br>?»        | LED-lučka<br>stanja sveti<br>zeleno.<br>Kratek zvočni<br>signal. |
|       |                                   |                                                                                                | <b>1</b><br>?» | LED-lučka<br>stanja sveti<br>rdeče.<br>Daljši zvočni<br>signal.  |
|       | CARD                              | RFID transponder ni bil<br>prepoznan. Ponovite 1.<br>korak z veljavnim RFID<br>transponderjem. | -              | -                                                                |
| 2.    | Nobeno<br>dejanje ni<br>potrebno. | Vrata se odprejo.                                                                              |                | LED-lučka<br>stanja sveti<br>modro.                              |

Sistem se nahaja v normalnem načinu.

### Z digitalnim vhodom (s funkcijo gumba za izhod)

Vrata lahko odprete tudi s funkcijo gumba za izhod digitalnega vhoda ekey home krmilnika integra. Rele se vklopi za nastavljeno trajanje vklopnega časa releja. Če je digitalni vhod aktiviran dlje od nastavljenega trajanja vklopnega časa releja, se rele vklopi za čas, dokler je vhod aktiven.

# Uporaba čitalnika prstnih odtisov z menijem krmilnika

Preden začnete upravljati sistem, morate zagnati naprave.

Glejte Zagon sistema, stran 19.

Sistem se nahaja v normalnem načinu. Meni krmilnika je namenjen za programiranje sistema.

Vnos varnostne kode vam zagotavlja dostop do glavnega menija. Glavni meni je namenjen za konfiguracijo sistema. Tovarniško nastavljena varnostna koda je 99.

Tudi z vnosom varnostne kode lahko ugotovite, ali ima vaš čitalnik prstnih odtisov Bluetooth.

POZOR

#### Takoj spremenite tovarniško nastavljeno varnostno kodo: Varnostna koda omogoča dostop do glavnega menija. Če varnostne kode ne spremenite, nepooblaščenim osebam omogočate dostop do vašega glavnega menija in s tem tudi dostop do vaše hiše. Takoj po zagonu spremenite tovarniško nastavljeno varnostno kodo! Izberite novo varnostno kodo in jo hranite v tajnosti.

Glejte Spreminjanje, stran 37.

### NAPOTEK

#### V primeru trikratnega napačnega vnosa sledi 30-minutna blokada: Če ste 3-krat zaporedoma vnesli napačno varnostno kodo, je sistem 30 minut zaklenjen.

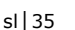

Vnesi varnostno kodo

i

A

1

i
Sistem se nahaja v normalnem načinu.

| Korak | Dejanje     | Opis                                                                                | Prikaz        |
|-------|-------------|-------------------------------------------------------------------------------------|---------------|
| 1.    | <b>∢</b> ×⊧ | Pritisnite OK.                                                                      | 9.8           |
| 2.    | Ť           | Pritisnite $\leq$ ali $\geq$ , da izberete 1. mesto varnostne kode.                 | <b>3</b> .8.  |
| 3.    | <b>∢</b> ×⊧ | Pritisnite OK.                                                                      | <u> 9 9</u> . |
| 4.    | Ť           | Pritisnite $\leq$ ali $\geq$ , da izberete 2. mesto varnostne kode.                 | <u>99</u> .   |
| 5.    | <b>▲</b> ×► | Pritisnite OK.<br>bt se prikaže samo, če ima čitalnik<br>prstnih odtisov Bluetooth. | bE<br>Eu      |

Vnesli ste pravilno varnostno kodo. Sistem prikazuje glavni meni.

Sistem samodejno preklopi v normalni način, če v 90 sekundah ne pritisnete nobene tipke.

# Izbira načina upravljanja: Če ima vaš čitalnik prstnih odtisov Bluetooth, se lahko zdaj odločite za določen način upravljanja.

Glejte Način uporabe, stran 25.

i

Glejte Vnesi varnostno kodo, stran 35.

Sistem prikazuje glavni meni.

| Korak | Dejanje     | Opis                                                                                | Prikaz |
|-------|-------------|-------------------------------------------------------------------------------------|--------|
| 1.    | <b>▲</b> ×  | Pritisnite $\leq$ ali $\geq$ , da se prikaže <u>ČR</u> .                            | Sc     |
| 2.    | <b>∢</b> ×⊧ | Pritisnite OK.                                                                      | 8.8.   |
| 3.    | Ť           | Pritisnite $\leq$ ali $\geq$ , da izberete 1. mesto<br>nove varnostne kode. Npr. 2. | 8.8.   |
| 4.    | <b>×</b> ⊁  | Pritisnite OK.                                                                      | 28.    |
| 5.    | Ť           | Pritisnite $\leq$ ali $\geq$ , da izberete 2. mesto<br>nove varnostne kode. Npr. 5. | 25.    |
| 6.    | <b>×</b> ×  | Pritisnite OK.                                                                      | 8 H    |

Nova varnostna koda je shranjena. Sistem se nahaja v normalnem načinu.

Nastavitev svetlosti LEDlučk čitalnika prstnih odtisov

i

Svetlost LED-lučk stanja čitalnika prstnih odtisov v stanju mirovanja se da nastaviti.

Nastavitev svetlosti LED-lučk čitalnika prstnih odtisov se izvaja prek glavnega menija.

Za vstop v glavni meni vnesite varnostno kodo.

Glejte Vnesi varnostno kodo, stran 35.

Sistem prikazuje glavni meni.

| Korak | Dejanje     | Opis                                                                                                    | Prikaz            |
|-------|-------------|----------------------------------------------------------------------------------------------------|-------------------|
| 1.    | ÷           | Pritisnite $\leq$ ali $>$ , da se prikaže <u>LE</u> .                                                                                                    | EE                |
| 2.    | <b>∢</b> ×► | Pritisnite OK.                                                                                                    | 8.8.              |
| 3.    | Ť           | Pritisnite < ali >, da izberete želeno<br>svetlost LED-lučk čitalnika prstnih<br>odtisov. Npr. 2].<br>0] = LED-lučke so izklopljene<br>1] = LED-lučke so zatemnjene<br>(tovarniška nastavitev)<br>2] = LED-lučke so vklopljene | 88                |
| 4.    | <b>∢</b> ×► | Pritisnite OK.                                                                                                    | EE                |
| 5.    | ×           | Pritisnite ESC, da se vrnete v glavni meni.                                                                                                    | 1 točka<br>utripa |

Svetlost LED-lučk čitalnika prstnih odtisov je nastavljena. Sistem se nahaja v normalnem načinu.

Trajanje vklopa posamičnega releja je nastavljivo od 1 do 99 s. Tovarniško je trajanje vklopa nastavljeno na 3 s. Pri 0 s deluje rele kot stikalo: Rele spremeni svoje preklopno stanje ob ujemanju sredstva identifikacije in ostane v tem položaju, dokler ne pride do ponovnega ujemanja.

### NAPOTEK

**Trajanje preklopa = 0:** Pri krmiljenju javljalnika vloma s trajanjem vklopnega časa releja = 0 izpad napetosti ali reset deaktivira javljalnik vloma! Reset izvedete tako, da na enoti za zajem 10-krat zapored uporabite neznano sredstvo identifikacije.

Nastavitev trajanja preklopa se izvaja prek glavnega menija.

Za vstop v glavni meni vnesite varnostno kodo.

Glejte Vnesi varnostno kodo, stran 35.

Sistem prikazuje glavni meni.

| Korak | Dejanje     | Opis                                                                                                    | Prikaz        |
|-------|-------------|----------------------------------------------------------------------------------------------------|---------------|
| 1.    | <b>▲</b> ≻  | Pritisnite < ali >, da se prikaže rt.                                                                                               | - E           |
| 2.    | <b>∢</b> ×  | Pritisnite OK.                                                                                                    | 08            |
| 3.    | <b>★</b>    | Pritisnite $\leq$ ali $\geq$ , da izberete številko<br>releja. Izbira releja je omogočena pri<br>krmilnikih z več kot enim relejem. | o 2           |
| 4.    | <b>×</b> ×  | Pritisnite OK.                                                                                                    | 8. <b>B</b> . |
| 5.    | Ť           | Pritisnite $\leq$ ali $\geq$ , da nastavite trajanje preklopa releja. Npr. <u>10</u> .                                              | 88            |
| 6.    | <b>∢</b> ×⊧ | Pritisnite OK.                                                                                                    | <u>8 H</u>    |

Čas trajanja preklopa releja je nastavljen. Sistem se nahaja v normalnem načinu.

Nastavitev trajanja preklopa

1

1

### NAPOTEK

Samo za ekey home krmilnik integra: Ta funkcija je na voljo samo pri ekey home krmilnik integra.

Delovanje digitalnega vhoda lahko nastavite kot sledi.

### Gumb za izhod

Digitalni vhod privzeto deluje kot gumb za izhod za rele 1. Rele se pri tem vklopi za čas nastavljenega trajanja preklopa oz. dokler je digitalni vhod aktiven (npr. gumb za izhod, trajno odpiranje).

### Potrditev

LED-lučke na enoti za zajem 30 sekund sporočajo stanje digitalnega vhoda, če prek tipala povlečete veljaven prst ali če preko tipkovnice vnesete veljavno uporabniško kodo. Kadar je digitalni vhod aktiven, LED-lučke funkcije na čitalniku prstnih odtisov oz. statusne LED-lučke na tipkovnici svetijo rdeče. Kadar je digitalni vhod neaktiven, LED-lučke funkcije na čitalniku prstnih odtisov oz. statusne LED-lučke na tipkovnici svetijo zeleno. Če se stanje digitalnega vhoda v teh 30 sekundah spremeni, se sprememba tudi signalizira. Tako lahko npr. vidite, ali je javljalnik vloma še aktiviran.

### Blokada releja 1

Releja 1 ob aktiviranem digitalnem vhodu 1 ni več mogoče vklopiti. LEDlučke na enoti za zajem 30 sekund sporočajo stanje digitalnega vhoda 1, če prek tipala povlečete veljaven prst ali če preko tipkovnice vnesete veljavno uporabniško kodo. Kadar je digitalni vhod 1 aktiven, LED-lučke funkcije na čitalniku prstnih odtisov oz. statusne LED-lučke na tipkovnici svetijo rdeče. Kadar je digitalni vhod 1 neaktiven, LED-lučke funkcije na čitalniku prstnih odtisov oz. statusne LED-lučke na tipkovnici zeleno. Če se stanje digitalnega vhoda 1 v teh 30 sekundah spremeni, se sprememba tudi signalizira. Vendar pa se pri spremembi digitalnega vhoda 1 iz aktivnega v neaktiven rele ne vklopi samodejno.

S to funkcijo je mogoče izvesti potrditev še aktiviranega javljalnika vloma. Dostop prek releja 1 je mogoč šele, ko deaktivirate javljalnik vloma. Ker je releje 2 in 3 (rele 3 je na voljo le pri *ekey home krmilnik nadometni 3*) mogoče upravljati, bi bil omogočen vstop v območja, ki niso nadzorovana z javljalnikom vloma. Enega izmed relejev je mogoče uporabiti tudi za deaktiviranje/aktiviranje javljalnika vloma.

Nastavitev digitalnega vhoda se izvaja v glavnem meniju.

Za vstop v glavni meni vnesite varnostno kodo.

i

Glejte Vnesi varnostno kodo, stran 35.

Sistem prikazuje glavni meni.

| Korak | Dejanje     | Opis                                                                                                    | Prikaz |
|-------|-------------|----------------------------------------------------------------------------------------------------|--------|
| 1.    | <b>▲</b> ×  | Pritisnite $\leq$ ali $\geq$ , da se prikaže <u>IP</u> .                                                                                                    | HP     |
| 2.    | <b>∢</b> ×⊧ | Pritisnite OK.                                                                                                    | E A    |
| 3.    | ×           | Pritisnite $\leq$ ali $\geq$ , da izberete želeno<br>funkcijo.<br>Fr] = gumb za izhod za rele 1;<br>A = potrditev releja 1;<br>Ar] = blokada releja 1.<br>Npr. A. | 88     |
| 4.    | <b>∢</b> ×⊧ | Pritisnite OK.                                                                                                    | BH     |

Digitalni vhod je nastavljen. Sistem je v glavnem meniju.

Sistem omogoča shranjevanje največ 198 sredstev identifikacije, od tega 99 prstov in 99 RFID transponderjev za največ 99 uporabnikov.

### Shranite prst

Shranjevanje prstov omogoča naslednje:

- dodelitev enega pomnilniškega mesta enemu uporabniku;
- dodelitev številke prstu (F1, F2, ..., F9, F0);
- dodelitev prsta pri ekey home krmilniku nadometni 3 , pri ekey home krmilniku integra 2 pa dodelitev releja.

## NAPOTEK

### Pomembno pri shranjevanju prsta:

- Shranite najmanj en prst vsake roke na ena vrata.
- Sestavite seznam uporabnikov.

Shranjevanje prstov se izvaja prek glavnega menija.

Za vstop v glavni meni vnesite varnostno kodo.

Glejte Vnesi varnostno kodo, stran 35.

Shranjevanje sredstva identifikacije

Sistem prikazuje glavni meni.

| Korak | Dejanje     | Opis                                                                                                    | Prikaz                               |
|-------|-------------|----------------------------------------------------------------------------------------------------|--------------------------------------|
| 1.    | <b>≺</b> ≻  | Pritisnite < ali >, da se<br>prikaže Eu.                                                                                                    | ΕΔ                                   |
| 2.    | <b>X</b> ►  | Pritisnite OK.                                                                                                    | 8.8                                  |
| 3.    | Ť           | Pritisnite ali , da izberete<br>številko uporabnika. Če je<br>uporabnikov prst že shranjen,<br>sveti lučka na desni strani.                             | 8.8                                  |
| 4.    | ×.          | Samo pri čitalnikih prstnih<br>odtisov s funkcijo RFID:<br>Pritisnite OK.                                                                               | EF                                   |
| 5.    | <b>∢</b> ×  | Pritisnite OK.                                                                                                    | EB                                   |
| 6.    | ÷           | Pritisnite ali , da izberete<br>številko prsta. Če je prst že<br>shranjen pod to številko, sveti<br>lučka na desni strani. Prst je<br>mogoče prepisati. | FB                                   |
| 7.    | <b>∢</b> X⊧ | Pritisnite OK.                                                                                                    | o 1                                  |
| 8.    | Ŷ           | Pritisnite ali , da izberete<br>rele.<br>od = dvojni rele (rele 1 + 2).<br>Izbira releja je omogočena pri<br>krmilnikih z več kot enim<br>relejem.      | o 2                                  |
| 9.    | ,<br>≪∎►    | Pritisnite OK. Krmilnik je<br>pripravljen za shranjevanje                                                                                               | EF                                   |
|       |             | prstov.                                                                                                    | LED-lučka<br>stanja sveti<br>oranžno |

### Korak Dejanje Opis

10.

Povlecite prst prek tipala.

Gleite »Povleci prst« v »Pravilna uporaba čitalnika prstnih odtisov«, stran 10.

Ta korak ponovite še vsaj 2krat. Med vsakim posamičnim vlekom prsta čitalnik prstnih odtisov sveti oranžno, dokler se shranjevanje prstov ne zaključi.

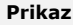

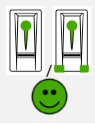

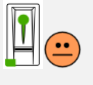

LED-lučka stania in LED-lučke funkcije na levi strani svetiio zeleno.

l FD-lučka

LED-lučke

svetiio zeleno.

stanja sveti zeleno/vse

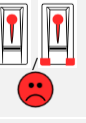

LED-lučka stanja sveti rdeče/vse LED-lučke svetijo rdeče. LED-lučka

stania sveti zeleno, LED-lučke funkciie svetijo rdeče.

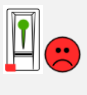

LED-lučka stania sveti zeleno, LED-lučka funkcije na levi strani sveti rdeče.

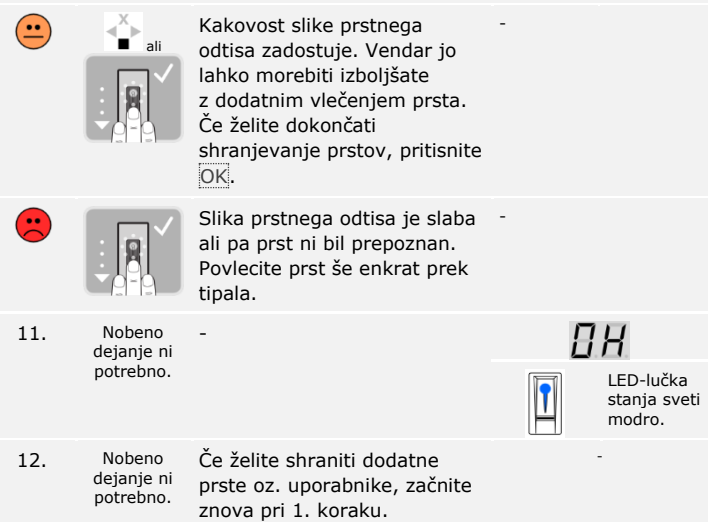

Prsti so shranjeni. Sistem se nahaja v normalnem načinu.

### ΝΑΡΟΤΕΚ

**Preverjanje prsta:** Na novo shranjene prste nemudoma preverite na čitalnikih prstnih odtisov.

### Shranjevanje RFID transponderja

| 1 | ΝΑΡΟΤΕΚ                                                                                                    |
|---|----------------------------------------------------------------------------------------------------|
|   | Funkcionalnost RFID: RFID transponder lahko shranite samo pri<br>čitalnikih prstnih odtisov s funkcionalnostjo RFID.                                                                           |
|   | RFID transponder lahko v krmilniku sproži neko dejanje, npr. za odpiranje vrat. Za vsak rele potrebujete svoj RFID transponder. Za funkcijo dvojnega releja potrebujete svoj RFID transponder. |
|   | Shranjevanje RFID transponderja se izvaja prek glavnega menija.                                                                                                    |
|   | Za vstop v glavni meni vnesite varnostno kodo.                                                                                                    |
| i | Glejte Vnesi varnostno kodo, stran 35.                                                                                                    |

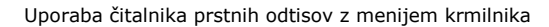

Sistem prikazuje glavni meni.

| Korak | Dejanje     | Opis                                                                                                    | Prikaz                               |
|-------|-------------|----------------------------------------------------------------------------------------------------|--------------------------------------|
| 1.    | <b>▲</b> ×► | Pritisnite $\leq$ ali $\geq$ , da se<br>prikaže <u>Eu</u> .                                                                                                    | EB                                   |
| 2.    | <b>▲</b> ×  | Pritisnite OK.                                                                                                    | 8.8                                  |
| 3.    | Ŷ           | Pritisnite ≤ ali ≥, da<br>izberete številko<br>uporabnika. Če je<br>uporabnik že shranil prst<br>ali RFID transponder, sveti<br>lučka na desni strani.                                                                                                    | 88                                   |
| 4.    | <b>X</b> ►  | Pritisnite OK.                                                                                                    | EF                                   |
| 5.    | <b>↓</b>    | Pritisnite < ali ≥, da se<br>prikaže EC.                                                                                                    | EE                                   |
| 6.    | ×           | Pritisnite OK.                                                                                                    | o H                                  |
| 7.    | ÷           | Pritisnite $\leq$ ali $\geq$ , da<br>izberete rele.<br><u>o1</u> = rele 1<br><u>o2</u> = rele 2<br><u>o3</u> = rele 3<br><u>od</u> = dvojni rele (rele 1 + 2).<br>Npr. <u>o2</u> .<br>Izbira releja je omogočena<br>pri krmilnikih z več kot<br>enim relejem. Če je pod<br>tem relejem že shranjen<br>RFID transponder, sveti<br>lučka na desni strani. Rele<br>je mogoče prepisati. | o 2                                  |
| 8.    | ÷           | Pritisnite OK. Krmilnik je<br>pripravljen za<br>shranjevanje RFID<br>transponderjev.                                                                                                    | LED-lučka<br>stanja sveti<br>oranžno |

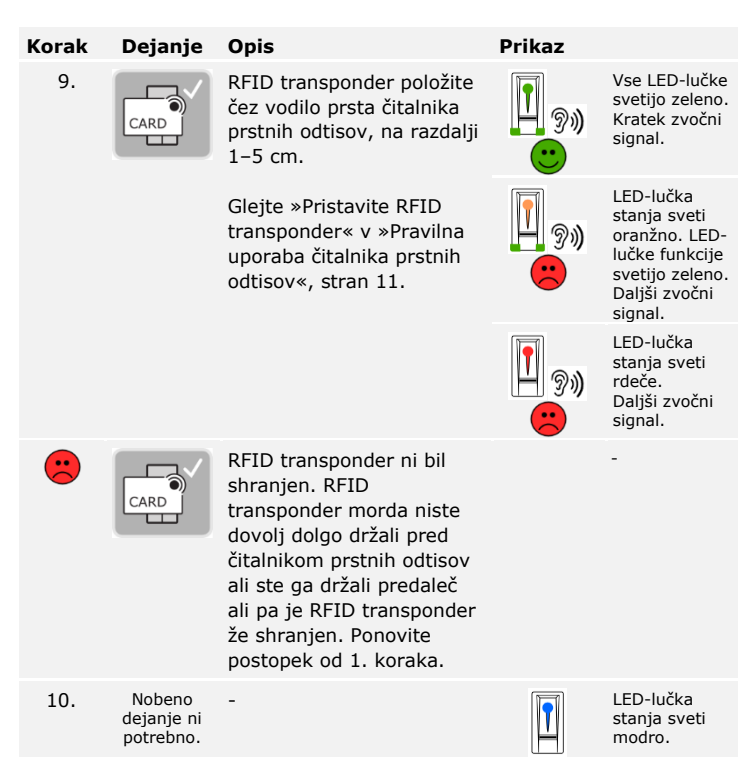

RFID transponder je shranjen. Sistem se nahaja v normalnem načinu.

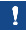

### NAPOTEK

**Menjava krmilnika:** Pri menjavi krmilnika lahko še naprej uporabljate shranjen RFID transponder le v primeru, da ima novi krmilnik enako serijsko številko kot stari. Podrobnejše informacije dobite pri vašem trgovcu.

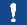

### NAPOTEK

**Preverjanje RFID transponderjev:** Na novo shranjen RFID transponder nemudoma preverite na vseh čitalniku prstnih odtisov.

Odpiranje vrat

Glavni namen uporabe izdelka je odpiranje vrat. To se lahko izvaja s čitalnikom prstnih odtisov, RFID transponderjem ali z digitalnim vhodom. Sistem se nahaja v normalnem načinu.

### S čitalnikom prstnih odtisov

| Korak | Dejanje                           | Opis                                         | Prikaz |                                      |
|-------|-----------------------------------|----------------------------------------------|--------|--------------------------------------|
| 1.    |                                   | Povlecite shranjen prst<br>prek tipala.      |        | LED-lučka<br>stanja sveti<br>zeleno. |
|       |                                   |                                              |        | LED-lučka<br>stanja sveti<br>rdeče.  |
|       |                                   | Prst ni bil prepoznan.<br>Ponovite 1. korak. |        | -                                    |
| 2.    | Nobeno<br>dejanje ni<br>potrebno. | Vrata se odprejo.                            |        | LED-lučka<br>stanja sveti<br>modro.  |

Sistem se nahaja v normalnem načinu.

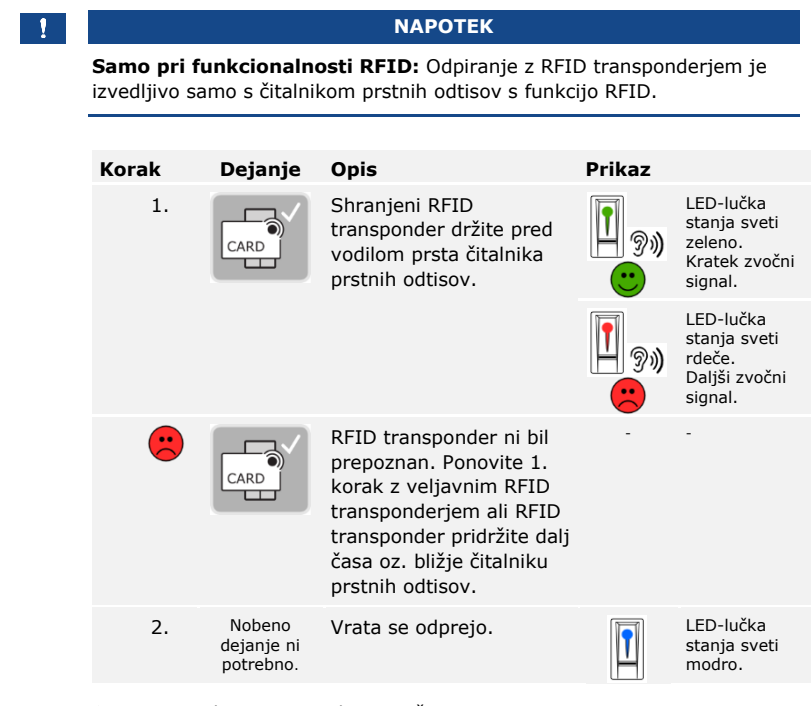

Sistem se nahaja v normalnem načinu.

### Z digitalnim vhodom (s funkcijo gumba za izhod)

1

NAPOTEK

**Samo za ekey home krmilnik integra:** Odpiranje z digitalnim vhodom je izvedljivo samo z ekey home krmilnikom integra.

Vrata lahko odprete tudi s funkcijo gumba za izhod digitalnega vhoda *ekey home krmilnika integra*. Rele se vklopi za nastavljeno trajanje vklopnega časa releja. Če je digitalni vhod aktiviran dlje od nastavljenega trajanja vklopnega časa releja, se rele vklopi za čas, dokler je vhod aktiven. Brisanje uporabnika zadeva vsa sredstva identifikacije pod določeno številko uporabnika. Brisanje posameznih sredstev identifikacije uporabnika ni mogoče.

Brisanje uporab

i

Brisanje uporabnikov se izvaja prek glavnega menija.

Za vstop v glavni meni vnesite varnostno kodo.

Glejte Vnesi varnostno kodo, stran 35.

Sistem prikazuje glavni meni.

| Korak | Dejanje     | Opis                                                                    | Prikaz        |
|-------|-------------|-------------------------------------------------------------------------|---------------|
| 1.    | <b>▲</b> ≻  | Pritisnite < ali >, da se prikaže du.                                   | d 0           |
| 2.    | <b>∢</b> ×► | Pritisnite OK.                                                          | 8.8.          |
| 3.    | Ť           | Pritisnite < ali >, da izberete številko<br>uporabnika. Npr. <u>3</u> . | 8. <b>8</b> . |
| 4.    | <b>▲</b> X  | Pritisnite OK.                                                          | <u>8 H</u>    |

Uporabnik je izbrisan. Sistem se nahaja v normalnem načinu.

Brisanje posamičnih sredstev identifikacije ni mogoče. Izbrišete lahko samo uporabnika. Pri brisanju uporabnika se izbrišejo tudi sredstva identifikacije.

### Briši sredstvo identifikacije

i

Glejte Brisanje uporab, stran 49.

### Izvajanje demo načina

Demo način omogoča zbujanje pozornosti obiskovalcev na sejmih in v razstaviščnih prostorih: LED-lučke čitalnika prstnih odtisov svetijo in utripajo, zaslon na krmilniku se stalno menjuje in releji se preklopijo.

Demo način se izvaja v glavnem meniju.

Za vstop v glavni meni vnesite varnostno kodo.

**i** Glejte Vnesi varnostno kodo, stran 35.

Sistem prikazuje glavni meni.

| Korak | Dejanje     | Opis                                                                                                    | Prikaz   |
|-------|-------------|----------------------------------------------------------------------------------------------------|----------|
| 1.    | <b>▲</b> ≻  | Pritisnite < ali >, da se prikaže dE.                                                                                                    | 8 E      |
| 2.    | <b>∢</b> ×⊧ | Pritisnite OK.                                                                                                    | <u> </u> |
| 3.    | Ŷ           | Pritisnite $\leq$ ali $\geq$ , da izberete želeno<br>demo različico:<br>dL = demo LED-lučke – LED-lučke svetijo<br>in utripajo, prikaz na krmilniku se<br>nenehno spreminja;<br>dr = demo rele – LED-lučke in svetijo in<br>utripajo, prikaz na krmilniku se nenehno<br>spreminja in releji se vklopijo.<br>Npr. dr. | dr.      |
| 4.    | <b>∢</b> ×⊧ | Pritisnite OK. Zažene se izbrana demo različica.                                                                                                    | 85       |
| 5.    | ×           | Dvakrat pritisnite ESC za izhod iz demo<br>načina in vrnitev v glavni meni.                                                                                                    | 8.8.     |

Demo način je izveden. Sistem prikazuje glavni meni.

Sejemski način omogoča poenostavljeno shranjevanje uporabnikov v predstavitvene namene.

# NAPOTEK

### Posebnosti sejemskega načina:

- ko se aktivira sejemski način, upravljanje ni mogoče;
- $\hfill\square$  sistem se po izpadu elektrike samodejno spet nahaja v sejemskem načinu;
- Sejemski način vklopi izključno rele 1.

Sejemski način se izvaja prek glavnega menija.

Za vstop v glavni meni vnesite varnostno kodo.

Glejte Vnesi varnostno kodo, stran 35.

Sistem prikazuje glavni meni.

| Korak | Dejanje                           | Opis                                                                                                    | Prikaz                                |
|-------|-----------------------------------|----------------------------------------------------------------------------------------------------|---------------------------------------|
| 1.    | <b>▲</b> ►                        | Pritisnite < ali >, da se<br>prikaže MM.                                                                                                    | ΠΠ                                    |
| 2.    | <b>∢</b> ×►                       | Pritisnite OK.                                                                                                    | 88                                    |
| 3.    | ×.                                | Pritisnite $\leq$ ali $\geq$ , da izberete<br>želeno različico:<br><u>M1</u> = prsti se po zaznavanju<br>ali 10 min izbrišejo;<br><u>M2</u> = prsti se shranijo za<br>10 min.<br>Npr. <u>M2</u> . | 8                                     |
| 4.    | <b>X</b> ►                        | Pritisnite OK.                                                                                                    | <i>П. I. Л.</i> 2.                    |
| 5.    | TOUCH                             | Prek tipala opravite Finger<br>Touch.                                                                                                    | LED-lučka<br>stanja sveti<br>oranžno. |
| 6.    | Nobeno<br>dejanje ni<br>potrebno. | Izbrani sejemski način je bil<br>aktiviran.                                                                                                    | -                                     |

Izvajanje sejemskega načina

1

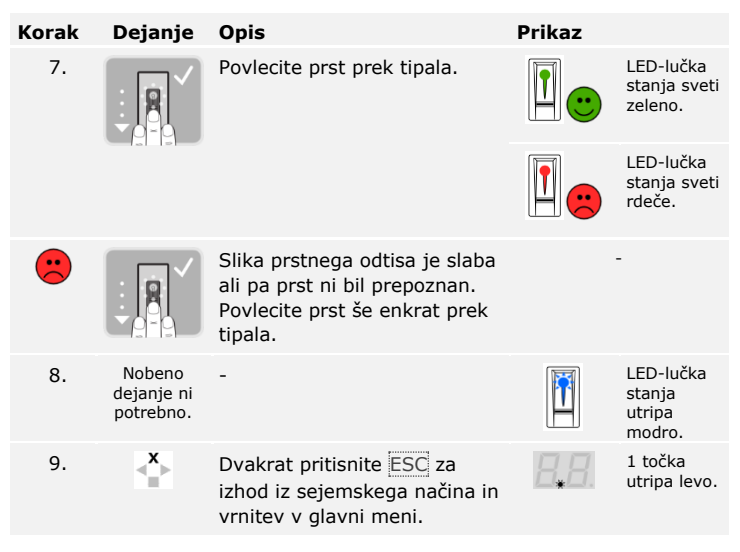

Sejemski način je bil izpeljan. V sejemskem načinu shranjeni prsti so spet izbrisani. Sistem prikazuje glavni meni.

Priklic serijskih številk (Sn) in številk verzije sistemske opreme (US) krmilnika (CU) in čitalnika prstnih odtisov (FS) se izvede prek glavnega menija.

Za vstop v glavni meni vnesite varnostno kodo.

Glejte Vnesi varnostno kodo, stran 35.

Sistem prikazuje glavni meni.

| Korak        | Dejanje                           | Opis                                                                                                    | Prikaz    |
|--------------|-----------------------------------|----------------------------------------------------------------------------------------------------|-----------|
| 1.           | <b>▲</b> ×                        | Pritisnite $<$ ali $>$ , da se prikaže In.                                                                                 | 88        |
| 2.           | <b>X</b> ►                        | Pritisnite OK.                                                                                                    | Sn        |
| Ser.<br>št.: | Nobeno<br>dejanje ni<br>potrebno. | Pojdite na 3. korak.                                                                                                    | -         |
| Št.<br>ver.: | ÷                                 | Pritisnite >.                                                                                                    | 85        |
| 3.           | <b>∢</b> ×⊧                       | Pritisnite OK.                                                                                                    | EB        |
| 4.           | <b>≪</b> ►                        | Pritisnite OK. Prikaže se serijska številka<br>oz. številka verzije sistemske opreme<br>krmilnika.                         | 88<br>81  |
| 5.           | <b>×</b> ►                        | 6-krat oz. 3-krat pritisnite >, dokler ne<br>preberete celotne serijske številke oz.<br>številke verzije sistemske opreme. | -         |
| 6.           | ×                                 | Pritisnite ESC, da se vrnete na izbiro serijske številke oz. številke verzije sistemske opreme.                            | EB        |
| 7.           | <×                                | Pritisnite >.                                                                                                    | 85        |
| 8.           | ×.<br>►                           | Pritisnite OK. Prikaže se serijska številka<br>oz. številka verzije sistemske opreme<br>čitalnika prstnih odtisov.         | 88,<br>86 |
| 9.           | <b>×</b> ►                        | 6-krat oz. 3-krat pritisnite >, dokler ne<br>preberete celotne serijske številke oz.<br>številke verzije sistemske opreme. | -         |
| 10.          | ×                                 | 3-krat pritisnite ESC, da se vrnete v<br>glavni meni.                                                                      | 10        |

Prikazana je bila serijska številka oz. številka verzije sistemske opreme. Sistem prikazuje glavni meni. Priklic serijske številke in verzije sistemske opreme

|                        | Uporaba tipkovnice s kombinacijo tipk                                                                                                    |
|------------------------|----------------------------------------------------------------------------------------------------|
|                        | Preden začnete upravljati sistem, morate zagnati naprave.                                                                                                    |
| i                      | Glejte Zagon sistema, stran 19.                                                                                                    |
|                        | Sistem se nahaja v normalnem načinu. Tipkovnica je namenjena za<br>programiranje sistema.                                                                                                    |
| Vnos<br>skrbniške kode | Vnos skrbniške kode zagotavlja dostop do skrbniškega menija. Skrbniški<br>meni je namenjen za konfiguracijo sistema. Tovarniško nastavljena<br>skrbniška koda je 9999.                                                                                                    |
|                        | POZOR                                                                                                    |
|                        | Takoj spremenite tovarniško nastavljeno skrbniško kodo: Skrbniška<br>koda omogoča dostop do glavnega menija.<br>Če skrbniške kode ne spremenite, nepooblaščenim osebam omogočate<br>dostop do vašega skrbniškega menija in s tem tudi dostop do vaše hiše.<br>Takoj po zagonu spremenite tovarniško nastavljeno skrbniško kodo!<br>Izberite novo skrbniško kodo in jo hranite tajno. |
| i                      | Glejte Spreminjanje skrbniške kode, stran 56.                                                                                                    |

Sistem se nahaja v normalnem načinu.

| Korak | Dejanje                       | Opis                                                                        | Prikaz          |                                            |
|-------|-------------------------------|-----------------------------------------------------------------------------|-----------------|--------------------------------------------|
| 1.    | $\checkmark$                  | Pritisnite ☑, da<br>začnete vnos<br>skrbniške kode.                         |                 | Leva LED-<br>lučka stanja<br>sveti rumeno. |
| 2.    | 1 2 3<br>4 5 60<br>7 8 9<br>0 | S tipkovnico vnesite<br>skrbniško kodo.                                     | -               | -                                          |
| 3.    | $\checkmark$                  | Pritisnite 🗹.                                                               | 1 <u>2</u> 3    | Leva LED-<br>lučka stanja<br>sveti zeleno. |
|       |                               |                                                                             | 1 2 3 <b>**</b> | LED-lučki<br>stanja svetita<br>rdeče.      |
|       | ✓                             | Skrbniška koda ni<br>bila prepoznana.<br>Ponovite postopek od<br>1. koraka. | -               | -                                          |

Sistem je v skrbniškem meniju.

Sistem samodejno preklopi v normalni način, če v 10 sekundah ne pritisnete nobene tipke.

### Spreminjanje skrbniške kode

Ta funkcija omogoča spreminjanje obstoječe skrbniške kode.

1

### NAPOTEK

**Dolžina skrbniške kode:** Skrbniška koda je lahko od 4- do 8-mestna in mora vsebovati najmanj eno različno številko.

Sprememba skrbniške kode se izvaja v skrbniškem meniju.

Za vstop v skrbniški meni vnesite skrbniško kodo.

i

Glejte Vnos skrbniške kode, stran 54.

| Korak | Dejanje                                       | Opis                                                                                            | Prikaz |                                                                |
|-------|-----------------------------------------------|-------------------------------------------------------------------------------------------------|--------|----------------------------------------------------------------|
| 1.    | 3<br>DEF                                      | Pritisnite 3.                                                                                   |        | Leva LED-<br>lučka stanja<br>sveti zeleno.                     |
| 2.    | $\checkmark$                                  | Pritisnite 🗹.                                                                                   |        | Leva LED-<br>lučka stanja<br>sveti zeleno,<br>desna<br>rumeno. |
| 3.    | 1 2 3<br>4 5 6<br>7 8 8<br>7 8 9<br>0         | S tipkovnico vnesite<br>staro skrbniško kodo.                                                   | -      | -                                                              |
| 4.    | $\checkmark$                                  | Pritisnite 🗹.                                                                                   |        | LED-lučki<br>stanja svetita<br>rumeno.                         |
|       |                                               |                                                                                                 |        | LED-lučki<br>stanja svetita<br>rdeče.                          |
|       | $\checkmark$                                  | Stara skrbniška koda<br>ni bila prepoznana.<br>Začnite še enkrat od<br>vnosa skrbniške<br>kode. | -      | -                                                              |
| 5.    | 1 2 3 3<br>4 5 4<br>7 6 9 9<br>7 7 8 9 9<br>0 | S tipkovnico vnesite<br>novo skrbniško kodo.                                                    | -      | -                                                              |

Sistem je v skrbniškem meniju.

| Korak | Dejanje                           | Opis                                                                                                    | Prikaz |                                                             |
|-------|-----------------------------------|----------------------------------------------------------------------------------------------------|--------|-------------------------------------------------------------|
| 6.    | $\checkmark$                      | Pritisnite 🗹.                                                                                                    |        | Leva LED-<br>lučka stanja<br>sveti rumeno,<br>desna zeleno. |
|       |                                   |                                                                                                    |        | LED-lučki<br>stanja svetita<br>rdeče.                       |
|       | <u>~</u> ]                        | Želena skrbniška<br>koda se že uporablja<br>kot uporabniška<br>koda. Začnite še<br>enkrat od vnosa<br>skrbniške kode. | -      | -                                                           |
| 7.    | 1 2 3<br>4 5 5 40<br>7 0 8 9<br>0 | S tipkovnico ponovite<br>vnos nove skrbniške<br>kode.                                                                 | -      | -                                                           |
| 8.    | $\checkmark$                      | Pritisnite 🗹.                                                                                                    |        | LED-lučki<br>stanja svetita<br>zeleno.                      |
|       |                                   |                                                                                                    |        | LED-lučki<br>stanja svetita<br>rdeče.                       |
|       |                                   | Vnosa se ne ujemata.<br>Nova skrbniška koda<br>ni bila shranjena.<br>Začnite še enkrat od<br>vnosa skrbniške<br>kode. | -      | -                                                           |
| 9.    | Nobeno<br>dejanje ni<br>potrebno. | -                                                                                                    |        | LED-lučki<br>stanja sta<br>izklopljeni.                     |

Nova skrbniška koda je shranjena. Sistem se nahaja v normalnem načinu.

## Nastavitev samodejne osvetlitve ozadja

Prag svetlosti za vklop samodejne osvetlitve ozadja je mogoče nastaviti z odstotnimi vrednostmi. Tovarniško je prag svetlosti nastavljen na 10 %. Vnesite želeno odstotno vrednost:

- 0 = samodejna osvetlitev ozadja je izklopljena;
- 1 do 100 = prag svetlosti od zelo ležernega do zelo občutljivega.

Nastavitev samodejne osvetlitve ozadja se izvaja v skrbniškem meniju.

Za vstop v skrbniški meni vnesite skrbniško kodo.

i

Glejte Vnos skrbniške kode, stran 54.

Sistem je v skrbniškem meniju.

| Korak | Dejanje                           | Opis                                                                                                    | Prikaz                |                                            |
|-------|-----------------------------------|----------------------------------------------------------------------------------------------------|-----------------------|--------------------------------------------|
| 1.    | 5 ]<br>JKL                        | Pritisnite 5, 1 in<br>vrednost želenega<br>praga svetlosti. Npr.<br>7 in 0 za 70 %.                                     | 1 <u>2</u> 3<br>AK 80 | Leva LED-<br>lučka stanja<br>sveti zeleno. |
| 2.    | $\checkmark$                      | Pritisnite 🗹.                                                                                                    |                       | LED-lučki<br>stanja svetita<br>zeleno.     |
|       |                                   |                                                                                                    |                       | LED-lučki<br>stanja svetita<br>rdeče.      |
|       | $\checkmark$                      | Vnesli ste napačne<br>podatke. Prag<br>svetlosti ni bil<br>spremenjen. Začnite<br>še enkrat od vnosa<br>skrbniške kode. | -                     | -                                          |
| 3.    | Nobeno<br>dejanje ni<br>potrebno. | -                                                                                                    | 1 2 3<br>ABC OFF      | LED-lučki<br>stanja sta<br>izklopljeni.    |

Samodejna osvetlitev ozadja je nastavljena. Sistem se nahaja v normalnem načinu.

1

### NAPOTEK

**Počasi pritiskajte tipke:** Z dotiki počasi nastavite na želeni prag svetlosti. Sistem je zelo odziven.

Svetlost osvetlitve ozadja je mogoče nastaviti s 4 vnaprej določenimi načini. Tovarniško je osvetlitev ozadja nastavljena na 100 %. Vnesite številko želene stopnje osvetlitve:

Nastavitev svetlosti osvetlitve ozadja

i

- 0 = osvetlitev ozadja je izklopljena;
- 1 = osvetlitev ozadja nastavljena na 33 %;
- 2 = osvetlitev ozadja nastavljena na 66 %;
- 3 = osvetlitev ozadja nastavljena na 100 %.

Nastavitev svetlosti osvetlitve ozadja se izvaja v skrbniškem meniju.

Za vstop v skrbniški meni vnesite skrbniško kodo.

Glejte Vnos skrbniške kode, stran 54.

Sistem je v skrbniškem meniju.

| Korak | Dejanje                           | Opis                                                                                                    | Prikaz         |                                           |
|-------|-----------------------------------|----------------------------------------------------------------------------------------------------|----------------|-------------------------------------------|
| 1.    | 5 2<br>JKL ABC                    | Pritisnite 5, 2 in<br><u>številko</u> želenega<br>načina. Na primer 1 za<br>33 %.                                | 1 2 3<br>AC 01 | Leva LED-lučka<br>stanja sveti<br>zeleno. |
| 2.    | $\checkmark$                      | Pritisnite 🗹.                                                                                                    | 1 2 3 OF       | LED-lučki stanja<br>svetita zeleno.       |
|       |                                   |                                                                                                    |                | LED-lučki stanja<br>svetita rdeče.        |
|       | $\checkmark$                      | Vnesli ste napačne<br>podatke. Svetlost ni<br>bila spremenjena.<br>Začnite še enkrat od<br>vnosa skrbniške kode. | -              | -                                         |
| 3.    | Nobeno<br>dejanje ni<br>potrebno. | -                                                                                                    |                | LED-lučki stanja<br>sta izklopljeni.      |

Svetlost osvetlitve ozadja je nastavljena. Sistem se nahaja v normalnem načinu.

## Nastavitev signalizacije pritiska tipke

Zvočno in optično signalizacijo za pritisk tipke je mogoče nastaviti s 4 vnaprej določenimi načini. Tovarniško so zvočni in optični signali za pritisk tipke vklopljeni. Vnesite številko želenega načina:

- 0 = zvočni in optični signali so izklopljeni;
- 1 = zvočni signali so vklopljeni, optični pa izklopljeni;
- 2 = zvočni signali so izklopljeni, optični pa vklopljeni;
- 3 = zvočni in optični signali so vklopljeni.

Nastavitev signalizacije za pritisk tipke se izvaja v skrbniškem meniju.

Za vstop v skrbniški meni vnesite skrbniško kodo.

i

Glejte Vnos skrbniške kode, stran 54.

Sistem je v skrbniškem meniju.

| Korak | Dejanje                           | Opis                                                                                                    | Prikaz          |                                           |
|-------|-----------------------------------|----------------------------------------------------------------------------------------------------|-----------------|-------------------------------------------|
| 1.    | 5 <b>4</b><br>JKL GHI             | Pritisnite 5, 4 in<br><u>številko</u> želenega<br>načina. Na primer, 0<br>za izklop zvočnih in<br>optičnih signalov.  | 1 2 3           | Leva LED-lučka<br>stanja sveti<br>zeleno. |
| 2.    | $\checkmark$                      | Pritisnite 🗹.                                                                                                    |                 | LED-lučki stanja<br>svetita zeleno.       |
|       |                                   |                                                                                                    |                 | LED-lučki stanja<br>svetita rdeče.        |
|       | $\checkmark$                      | Vnesli ste napačne<br>podatke. Signalizacija<br>ni bila spremenjena.<br>Začnite še enkrat od<br>vnosa skrbniške kode. | -               | -                                         |
| 3.    | Nobeno<br>dejanje ni<br>potrebno. | -                                                                                                    | 1 2 3<br>AC 055 | LED-lučki stanja<br>sta izklopljeni.      |

Optična in zvočna signalizacija za pritisk tipke je nastavljena. Sistem se nahaja v normalnem načinu.

Zvočni signal pri odpiranju vrat je mogoče vklopiti oz. izklopiti. Tovarniško je zvočni signal vklopljen. Vnesite številko želenega stanja:

I 0 za izklop;

□ 1 za vklop.

Nastavitev zvočnega signala pri odpiranju vrat se izvaja v skrbniškem meniju.

Za vstop v skrbniški meni vnesite skrbniško kodo.

```
Glejte Vnos skrbniške kode, stran 54.
```

Sistem je v skrbniškem meniju.

| Korak | Dejanje                           | Opis                                                                                                    | Prikaz           |                                           |
|-------|-----------------------------------|----------------------------------------------------------------------------------------------------|------------------|-------------------------------------------|
| 1.    | 5 5<br>JKL JKL                    | Pritisnite 5, 5 in<br><u>številko</u> želenega<br>stanja.                                                             |                  | Leva LED-lučka<br>stanja sveti<br>zeleno. |
| 2.    | $\checkmark$                      | Pritisnite 🗹.                                                                                                    |                  | LED-lučki stanja<br>svetita zeleno.       |
|       |                                   |                                                                                                    |                  | LED-lučki stanja<br>svetita rdeče.        |
|       | $\checkmark$                      | Vnesli ste napačne<br>podatke. Signalizacija<br>ni bila spremenjena.<br>Začnite še enkrat od<br>vnosa skrbniške kode. |                  | -                                         |
| 3.    | Nobeno<br>dejanje ni<br>potrebno. | -                                                                                                    | 1 2 3<br>ABC 007 | LED-lučki stanja<br>sta izklopljeni.      |

Zvočni signal pri odpiranju vrat je nastavljen. Sistem se nahaja v normalnem načinu.

Nastavitev zvočnega signala pri odpiranju

Shranjevanje uporabniške kode Sistem omogoča shranjevanje največ 99 uporabniških kod.

Uporabniška koda je PIN-koda, s katero se v krmilniku sproži neko dejanje, npr. za odpiranje vrat. Uporabniška koda je lahko od 4- do 8- mestna in mora vsebovati najmanj eno različno številko.

1

i

### NAPOTEK

**Izbira uporabniške kode:** Za varno uporabo načina kontrole dostopa pri izbiri uporabniške kode upoštevajte naslednje:

- Uporabite dolgo uporabniško kodo.
- Po možnosti uporabite vse števke.
- Ne uporabljajte preprostih kod.

Shranjevanje uporabniških kod se izvaja prek glavnega menija krmilnika.

Za vstop v glavni meni vnesite varnostno kodo.

Glejte Vnesi varnostno kodo, stran 35.

Sistem prikazuje glavni meni.

| Korak | Dejanje     | Opis                                                                                                    | Prikaz |
|-------|-------------|----------------------------------------------------------------------------------------------------|--------|
| 1.    | <b>▲</b> ×► | Pritisnite $\leq$ ali $\geq$ , da<br>se prikaže <u>Eu</u> .                                                                                                    | Ел     |
| 2.    | <b>A</b> X  | Pritisnite OK.                                                                                                    | 8.8.   |
| 3.    | Ť           | Pritisnite <a li="">, da<br/>izberete številko<br/>uporabnika. Če je<br/>uporabniška koda že<br/>shranjena, sveti lučka<br/>na desni strani.</a>                           | 8.8    |
| 4.    | <b>∢</b> X⊳ | Pritisnite OK.                                                                                                    | o 1    |
| 5.    | Ť           | Pritisnite $\leq$ ali $\geq$ , da<br>izberete rele.<br><u>od</u> = dvojni rele (rele<br>1 + 2). Izbira releja je<br>omogočena pri<br>krmilnikih z več kot<br>enim relejem. | o 2    |

|                            |                                    |                                                                                                    |                  | zeleno.                                 |
|----------------------------|------------------------------------|----------------------------------------------------------------------------------------------------|------------------|-----------------------------------------|
|                            |                                    |                                                                                                    |                  | LED-lučki<br>stanja sveti<br>rdeče.     |
|                            | $\checkmark$                       | Vnosa se ne ujemata.<br>Uporabniška koda ni<br>bila shranjena. Začnite<br>še enkrat od 1.<br>koraka. |                  | -                                       |
| 11.                        | Nobeno<br>dejanje ni<br>potrebno.  | -                                                                                                    | 1 2 3<br>Add 000 | LED-lučki<br>stanja sta<br>izklopljeni. |
| Uporabnis                  | ška koda je                        | shranjena. Sistem se nah                                                                             | aja v normaln    | em načinu.                              |
|                            |                                    |                                                                                                    |                  |                                         |
|                            |                                    | ΝΑΡΟΤΕΚ                                                                                              |                  |                                         |
| <b>Preverja</b><br>nemudom | n <b>je uporat</b><br>na preverite | NAPOTEK<br>pniške kode: Na novo sh<br>na tipkovnici.                                                 | ranjeno upora    | bniško kodo                             |
| Preverja<br>nemudom        | n <b>je uporat</b><br>na preverite | NAPOTEK<br>oniške kode: Na novo sh<br>na tipkovnici.                                                 | ranjeno upora    | bniško kodo                             |
| <b>Preverja</b><br>nemudom | n <b>je uporał</b><br>na preverite | NAPOTEK<br>oniške kode: Na novo sh<br>na tipkovnici.                                                 | ranjeno upora    | bniško kodo                             |
| Preverja<br>nemudom        | n <b>je uporal</b><br>na preverite | NAPOTEK<br>pniške kode: Na novo sh<br>na tipkovnici.                                                 | ranjeno upora    | bniško kodo                             |
| Preverja<br>nemudom        | n <b>je uporab</b><br>na preverite | NAPOTEK<br>oniške kode: Na novo shi<br>na tipkovnici.                                                | ranjeno upora    | bniško kodo                             |
| <b>Preverja</b><br>nemudom | n <b>je uporal</b><br>na preverite | NAPOTEK<br>Dniške kode: Na novo sh<br>na tipkovnici.                                                 | ranjeno upora    | bniško kodo                             |

| Korak | Dejanje                                        | Opis                                                                                                 | Prikaz |                                             |
|-------|------------------------------------------------|----------------------------------------------------------------------------------------------------|--------|---------------------------------------------|
| 6.    | ×.                                             | Pritisnite OK.                                                                                       | Ε      | Ρ                                           |
|       |                                                |                                                                                                    | 1 2 3  | LED-lučki<br>stanja svetita<br>zeleno.      |
| 7.    | 1 2 3<br>4 5 x 40<br>7 8 9 97<br>0             | S tipkovnico vnesite<br>želeno uporabniško<br>kodo.                                                  | -      | -                                           |
| 8.    | $\checkmark$                                   | Pritisnite .                                                                                         | 1 2 3  | Desna LED-<br>lučka stanja<br>sveti zeleno. |
|       |                                                |                                                                                                    |        | LED-lučki<br>stanja svetita<br>rdeče.       |
| -     | $\checkmark$                                   | Uporabniška koda že<br>obstaja. Začnite še<br>enkrat od 1. koraka.                                   | -      | -                                           |
| 9.    | 1 28 30<br>4 5 5 40<br>7 8 9 9<br>7 8 9 9<br>0 | S tipkovnico ponovite<br>vnos želene<br>uporabniške kode.                                            | -      | -                                           |
| 10.   | $\checkmark$                                   | Pritisnite .                                                                                         | 1 2 3  | LED-lučki<br>stanja svetita<br>zeleno.      |
|       |                                                |                                                                                                    |        | LED-lučki<br>stanja svetita<br>rdeče.       |
|       | $\checkmark$                                   | Vnosa se ne ujemata.<br>Uporabniška koda ni<br>bila shranjena. Začnite<br>še enkrat od 1.<br>koraka. | -      | -                                           |
| 11.   | Nobeno<br>dejanje ni<br>potrebno.              | -                                                                                                    |        | LED-lučki<br>stanja sta<br>izklopljeni.     |

1

### Odpiranje vrat

Glavni namen uporabe izdelka je odpiranje vrat. To se lahko izvaja s tipkovnico ali pri izdelku *ekey home krmilnik integra* tudi z digitalnim vhodom. Sistem se nahaja v normalnem načinu.

### S tipkovnico

| Korak | Dejanje                                   | Opis                                                                          | Prikaz           |                                      |
|-------|-------------------------------------------|-------------------------------------------------------------------------------|------------------|--------------------------------------|
| 1.    | 1 2 3<br>4 5 5 40<br>7 8 9 97<br>0        | S tipkovnico vnesite<br>shranjeno uporabniško<br>kodo.                        | -                | -                                    |
| 2.    | <u> </u>                                  | Pritisnite 🗹.                                                                 | 1 2 3 er         | LED-lučki stanja<br>svetita zeleno.  |
|       |                                           |                                                                               |                  | LED-lučki stanja<br>svetita rdeče.   |
|       | 1 2 3<br>4 3 4<br>7 8 9 9<br>7 8 9 9<br>0 | Uporabniška koda ni<br>bila prepoznana.<br>Ponovite postopek od<br>1. koraka. | -                | -                                    |
| 3.    | Nobeno<br>dejanje ni<br>potrebno.         | Vrata se odprejo.                                                             | 1 2 3<br>ABC 001 | LED-lučki stanja<br>sta izklopljeni. |

Sistem se nahaja v normalnem načinu.

1

### NAPOTEK

Če je uporabniška koda večkrat nepravilno vnešena: V primeru trikratnega napačnega vnosa sledi enominutna blokada. V primeru ponovnega trikratnega napačnega vnosa sledi 15-minutna blokada. Z vsakim naslednjim napačnim vnosom sledi 15-minutna blokada. Namesto z uporabniško kodo, lahko tipkovnico znova odklenete tudi z dvakratnim vnosom skrbniške kode.

### Z digitalnim vhodom (s funkcijo gumba za izhod)

Vrata lahko odprete tudi s funkcijo gumba za izhod digitalnega vhoda ekey home krmilnika integra. Rele se vklopi za nastavljeno trajanje vklopnega časa releja. Če je digitalni vhod aktiviran dlje od nastavljenega trajanja vklopnega časa releja, se rele vklopi za čas, dokler je vhod aktiven. Brišete lahko samo posamične uporabnike. Ko izbrišete uporabnika, se izbriše tudi njegova shranjena uporabniška koda.

### Brisanje uporabniške kode

i

Brisanje uporabnikov se izvaja prek glavnega menija.

Za vstop v glavni meni vnesite varnostno kodo.

Glejte Vnesi varnostno kodo, stran 35.

Sistem prikazuje glavni meni.

| Korak | Dejanje     | Opis                                                            | Prikaz       |
|-------|-------------|-----------------------------------------------------------------|--------------|
| 1.    | <b>▲</b> ≻  | Pritisnite $\leq$ ali $\geq$ , da se prikaže <u>du</u> .        | du           |
| 2.    | <b>∢</b> ×► | Pritisnite OK.                                                  | 8.8.         |
| 3.    | Ť           | Pritisnite < ali >, da izberete<br>številko uporabnika. Npr. 3. | <i>8.8</i> . |
| 4.    | <b>▲</b> X  | Pritisnite OK.                                                  | 88           |

Uporabnik je izbrisan. Sistem se nahaja v normalnem načinu.

### Izvajanje demo načina

Demo način omogoča zbujanje pozornosti obiskovalcev na sejmih in v razstaviščnih prostorih: LED-lučke tipkovnice svetijo in utripajo, prikaz na krmilniku se nenehno spreminja in releji se vklopijo.

Demo način se izvaja v glavnem meniju krmilnika.

Za vstop v glavni meni vnesite varnostno kodo.

i G

Glejte Vnesi varnostno kodo, stran 35.

Sistem prikazuje glavni meni.

| Korak | Dejanje     | Opis                                                                                                    | Prikaz                     |
|-------|-------------|----------------------------------------------------------------------------------------------------|----------------------------|
| 1.    | <b>▲</b> ≻  | Pritisnite $\leq$ ali $\geq$ , da se prikaže <u>dE</u> .                                                                                                    | <u> 4 E</u>                |
| 2.    | <b>∢</b> ×⊧ | Pritisnite OK.                                                                                                    | <u>d E</u>                 |
| 3.    | Ŷ           | Pritisnite $\leq$ ali $\geq$ , da izberete želeno<br>demo različico:<br>dL = demo LED-lučke – LED-lučke<br>svetijo in utripajo, prikaz na<br>krmilniku se nenehno spreminja;<br>dr = demo rele – LED-lučke in<br>svetijo in utripajo, prikaz na<br>krmilniku se nenehno spreminja in<br>releji se vklopijo.<br>Npr. $dr$ . | dr                         |
| 4.    | <××►        | Pritisnite OK. Zažene se izbrana demo različica.                                                                                                    | 85                         |
| 5.    | ×           | Dvakrat pritisnite ESC za izhod iz<br>demo načina in vrnitev v glavni<br>meni.                                                                                                    | 1 točka<br>utripa<br>levo. |

Demo način je izveden. Sistem prikazuje glavni meni.

Sejemski način omogoča po<br/>enostavljeno shranjevanje uporabnikov v predstavitvene namene.

### Izvajanje sejemskega načina

i

## NAPOTEK

### Posebnosti sejemskega načina:

- ko se aktivira sejemski način, upravljanje ni mogoče;
- sistem se po izpadu elektrike samodejno spet nahaja v sejemskem načinu;
- Sejemski način vklopi izključno rele 1

Sejemski način se izvaja prek glavnega menija.

Za vstop v glavni meni vnesite varnostno kodo.

Glejte Vnesi varnostno kodo, stran 35.

Sistem prikazuje glavni meni.

| Korak | Dejanje                                       | Opis                                                                                     | Prikaz      |                                         |
|-------|-----------------------------------------------|------------------------------------------------------------------------------------------|-------------|-----------------------------------------|
| 1.    | <b>↓</b>                                      | Pritisnite $\leq$ ali $\geq$ , da se<br>prikaže <u>MM</u> .                              | E           | Ħ                                       |
| 2.    | <b>X</b> ►                                    | Pritisnite OK.                                                                           | $B_{\rm c}$ | B                                       |
| 3.    | <b>X</b> ►                                    | Pritisnite OK.                                                                           | $\varPi_*$  | Η.                                      |
| 4.    | Nobeno<br>dejanje ni<br>potrebno.             | Sejemski način je bil<br>aktiviran.                                                      |             | LED-lučki<br>stanja svetita<br>rumeno.  |
| 5.    | 1 25 38<br>47 5 400<br>78 8 9<br>78 9 97<br>0 | S tipkovnico vnesite<br>štirimestno uporabniško<br>kodo.                                 |             |                                         |
| 6.    | $\checkmark$                                  | Pritisnite 🗹.                                                                            | 1 2 3       | LED-lučki<br>stanja svetita<br>zeleno.  |
|       |                                               |                                                                                          |             | LED-lučki<br>stanja svetita<br>rdeče.   |
|       | 1 24 3<br>45 5 6<br>7 8 9<br>7 8 9<br>0       | Prevečkrat ste vnesli<br>napačno uporabniško<br>kodo. Ponovite postopek<br>od 1. koraka. | -           | -                                       |
| 7.    | Nobeno<br>dejanje ni<br>potrebno.             | -                                                                                        |             | LED-lučki<br>stanja sta<br>izklopljeni. |
| 8.    | X                                             | Pritisnite ESC za izhod iz<br>sejemskega načina in<br>vrnitev v glavni meni.             | B           | Ħ                                       |

Sejemski način je bil izpeljan. V sejemskem načinu shranjene uporabniške kode so spet izbrisane. Sistem prikazuje glavni meni.

# Ponastavitev sistema na tovarniške nastavitve

Vse pravice se nepreklicno izbrišejo in nastavitve sistema se ponastavijo na tovarniške nastavitve. Tako je vaš sistem ponastavljen na tovarniško stanje ob dobavi.

### NAPOTEK

### Učinek ponastavitve na tovarniške nastavitve:

- Vsa sredstva identifikacije se nepreklicno izbrišejo. Pri tipkovnici se skrbniška koda ponastavi na tovarniško nastavitev 9999.
- Varnostna koda se ponastavi na 99.
- Krmilnik in enota za zajem nista več povezana.
- Trajanje preklopa se nastavi na 3 s.
- Svetlost LED-lučke čitalnika prstnih odtisov se ponastavi na 1 (LED-lučka zatemnjena).
- Pri čitalniku prstnih odtisov Bluetooth se skrbniška koda za povezavo ponastavi na tovarniško nastavitev 9999.
- Pri tipkovnici se prag svetlosti samodejne osvetlitve ozadja ponastavi na 10 %, svetlost osvetlitve ozadja pa na 100 %.
- Pri tipkovnici se znova vklopita zvočna in optična signalizacija za pritisk tipke ter zvočni signal za odpiranje vrat.

Sistem lahko ponastavite na tovarniške nastavitve prek aplikacije (samo pri čitalnikih prstnih odtisov Bluetooth), krmilnika ali tipkovnice. Izberite napravo, ki je najlažje dostopna.

### Prek aplikacije

Ponastavitev na tovarniške nastavitve se izvede prek aplikacije.

### 1

### NAPOTEK

Samo pri čitalnikih prstnih odtisov Bluetooth: Ponastavitev prek aplikacije je mogoča samo pri čitalnikih prstnih odtisov, ki imajo vmesnik Bluetooth.

### Korak Navodila za ravnanje

- 1. Zaženite aplikacijo ekey home app.
- 2. Povežite se s čitalnikom prstnih odtisov.
- 3. Izberite možnost ADMINISTRATION.
- 4. Izberite **RESET SYSTEM**.
- 5. Ponastavitev potrdite s tipko Continue.

Sistem je bil ponastavljen na tovarniške nastavitve. Zdaj lahko sistem znova zaženete.

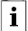

Glejte 3. korak razdelka Zagon sistema, na strani 19.

Ponastavitev na tovarniške nastavitve se izvaja prek glavnega menija.

Za vstop v glavni meni vnesite varnostno kodo.

Glejte Vnesi varnostno kodo, stran 35.

Sistem prikazuje glavni meni.

| Korak | Dejanje     | Opis                                                                                | Prikaz              |
|-------|-------------|-------------------------------------------------------------------------------------|---------------------|
| 1.    | <b>▲</b> ×  | Pritisnite < ali >, da se prikaže rr.                                               |                     |
| 2.    | <b>∢</b> ×► | Pritisnite OK.                                                                      | <b>8</b> .8.        |
| 3.    | <b>▲</b> ►  | Pritisnite $\leq$ ali $\geq$ , da izberete 1.<br>mesto vaše varnostne kode. Npr. 9. | <u>8</u> .8.        |
| 4.    | <b>X</b> ►  | Pritisnite OK.                                                                      | <i>98</i> .         |
| 5.    | <b>▲</b> ►  | Pritisnite $\leq$ ali $\geq$ , da izberete 2.<br>mesto vaše varnostne kode. Npr. 9. | <u>99</u> .         |
| 6.    | <b>×</b> ►  | Pritisnite OK.                                                                      | 2 točki<br>svetita. |

Sistem je bil ponastavljen na tovarniške nastavitve. Zdaj lahko sistem znova zaženete.

Glejte 3. korak razdelka Zagon sistema, na strani 19.

Prek krmilnika

i
### Prek tipkovnice

Povrnitev na tovarniške nastavitve se izvede prek orodja skrbniškega menija na tipkovnici.

Za vstop v skrbniški meni vnesite skrbniško kodo.

i

Glejte Vnos skrbniške kode, stran 54.

Sistem je v skrbniškem meniju.

| Korak | Dejanje                              | Opis                                                                                                    | Prikaz           |                                                      |
|-------|--------------------------------------|----------------------------------------------------------------------------------------------------|------------------|------------------------------------------------------|
| 1.    | <b>4</b><br><sub>GHI</sub>           | Pritisnite 4.                                                                                                    | 1 2 3<br>ABC 000 | Leva LED-lučka<br>stanja sveti<br>zeleno.            |
| 2.    | $\checkmark$                         | Pritisnite 🗹.                                                                                                    | 1 2 3<br>Abc 001 | LED-lučki stanja<br>svetita rdeče.                   |
| 3.    | 1 24 30<br>4 5 5 40<br>7 8 9 97<br>0 | S tipkovnico vnesite<br>skrbniško kodo.                                                                               | -                | -                                                    |
| 4.    | $\checkmark$                         | Pritisnite 🗹.                                                                                                    | 1 2 3 <b>···</b> | LED-lučki stanja<br>sta izklopljeni.                 |
|       |                                      |                                                                                                    | 1 2 3            | LED-lučki stanja<br>svetita rdeče.                   |
|       | $\checkmark$                         | Skrbniška koda ni bila<br>prepoznana. Sistem ni<br>bil ponastavljen.<br>Začnite še enkrat od<br>vnosa skrbniške kode. | -                | -                                                    |
| 5.    | Nobeno<br>dejanje ni<br>potrebno.    | -                                                                                                    | 1 2 3<br>ALC 00  | LED-lučki stanja<br>izmenično<br>utripata<br>rumeno. |

Sistem je bil ponastavljen na tovarniške nastavitve. Zdaj lahko sistem znova zaženete.

i

Glejte 3. korak razdelka Zagon sistema, na strani 19.

## Posodobitev programske opreme

Stalno izboljšujemo naše izdelke in jih opremljamo z novimi funkcijami. Posodobitev programske opreme lahko ustrezno izvedete na enoti za zajem in krmilniku. Podrobnejše informacije dobite pri vašem trgovcu.

# Prikaz in odpravljanje napak

|        |                                                                                                   |                                                                                                    | 17       |
|--------|---------------------------------------------------------------------------------------------------|----------------------------------------------------------------------------------------------------|----------|
| Prikaz | Pomen                                                                                             | Pomoč                                                                                                    | Krmilnik |
| 88     | Ni podatkovne povezave z<br>enoto za zajem.                                                       | Preverite kable in napajanje.                                                                                                    |          |
| EH     | Shranjenih je že 99 prstov,<br>RFID transponderjev ali<br>uporabniških kod. Pomnilnik<br>je poln. | Izbrišite prste, RFID<br>transponderje ali uporabniške<br>kode                                                                                              |          |
| 62     | 3-kratni vnos napačne<br>varnostne kode. Blokada<br>sistema za 30 minut.                          | Po 30 minutah vnesite<br>pravilno varnostno kodo. 30-<br>minutna blokada deluje le, če<br>je prisotno napajanje in<br>vzpostavljena podatkovna<br>povezava. |          |
| 83     | Napačna povezanost naprav                                                                         | Znova izvedite povezavo. Ena<br>izmed naprav je bila<br>spremenjena.                                                                                        |          |
| 88     | Need Update                                                                                       | Potrebna je posodobitev<br>vdelane programske opreme<br>krmilnika.                                                                                          |          |
|        |                                                                                                   |                                                                                                    |          |

Če s tem ne odpravite težave, se obrnite na svojega trgovca. Če je sistem treba poslati v podjetje ekey biometric systems GmbH, zagotovite ustrezno embalažo. Neustrezna embalaža lahko izniči garancijske zahtevke.

| Čitalnik        |        |                                                                                              |                                                                                                    |                                                                                                   |
|-----------------|--------|----------------------------------------------------------------------------------------------|----------------------------------------------------------------------------------------------------|---------------------------------------------------------------------------------------------------|
| prstnih odtisov | Prikaz |                                                                                              | Pomen                                                                                                    | Pomoč                                                                                             |
|                 |        | LED-lučka<br>stanja sveti<br>rdeče.                                                          | Slika prsta ali RFID<br>transponder ni bil<br>prepoznan.                                                                    | Povlecite prst še enkrat<br>prek tipala.<br>Preverite, ali uporabljate<br>pravi RFID transponder. |
|                 |        | Vse LED-<br>lučke svetijo<br>1 minuto<br>rdeče.                                              | Blokada sistema. 10-krat<br>zapored ste uporabili<br>neznano sredstvo<br>identifikacije.                                    | Počakajte 1 minuto.<br>Sistem bo v normalnem<br>načinu.                                           |
|                 |        | LED-lučka<br>stanja takoj<br>sveti rdeče.                                                    | Noben prst ali RFID<br>transponder ni shranjen.                                                                             | Shranite najmanj en prst<br>ali RFID transponder.                                                 |
|                 |        | LED-lučka<br>stanja utripa<br>oranžno.                                                       | Ni povezave med vodilom in krmilnikom.                                                                                      | Preverite kable ali<br>zaženite napravo.                                                          |
|                 | Ĩ      | LED-lučka<br>stanja utripa<br>rdeče/zeleno.                                                  | Tipalo čitalnika prstnih<br>odtisov brez funkcije<br>RFID je umazano ali v<br>okvari.                                       | Očistite tipalo ali ga<br>obrišite do suhega.                                                     |
|                 |        | LED-lučka<br>stanja sveti<br>modro, leva<br>LED-lučka<br>funkcije<br>utripa<br>rdeče/zeleno. | Tipalo čitalnika prstnih<br>odtisov s funkcijo RFID<br>je umazano oz. v okvari,<br>vendar funkcija RFID še<br>vedno deluje. | Očistite tipalo ali ga<br>obrišite do suhega.                                                     |

Če s tem ne odpravite težave, se obrnite na svojega trgovca. Če je sistem treba poslati v podjetje ekey biometric systems GmbH, zagotovite ustrezno embalažo. Neustrezna embalaža lahko izniči garancijske zahtevke.

Čitalnik

| Prikaz                  |                                                         | Pomen                                                                               | Pomoč                                                                                                    |
|-------------------------|---------------------------------------------------------|-------------------------------------------------------------------------------------|----------------------------------------------------------------------------------------------------|
| 1 <u>2</u> 3<br>ASC SET | LED-lučki<br>stanja<br>svetita<br>rdeče.                | Uporabniška koda ni<br>bila prepoznana.                                             | S tipkovnico znova vnesite<br>uporabniško kodo.                                                                                                    |
| 1 2 3                   | LED-lučki<br>stanja<br>svetita<br>rdeče.                | Želena uporabniška<br>koda vsebuje vse<br>enake številke. Npr.<br>1111, 3333.       | Vnesite novo uporabniško<br>kodo z najmanj eno<br>različno številko. Npr.<br>1115, 3733.                                                                                                |
| 1 2 3                   | LED-lučki<br>stanja<br>svetita<br>rdeče.                | Želena uporabniška<br>koda je prekratka ali<br>predolga. Npr.: 321,<br>987654321.   | Vnesite novo, najmanj 4-<br>oz. največ 8-mestno<br>uporabniško kodo. Npr.<br>4321, 87654321.                                                                                            |
| 1 <u>2</u> 3<br>ABC 000 | LED-lučki<br>stanja<br>svetita<br>rdeče.                | Pri vnosu menijskih<br>elementov oz.<br>vrednosti je prišlo do<br>napake.           | Znova pozorno preberite<br>opis želene funkcije.                                                                                                    |
| 1 <u>2</u> 3<br># 3     | Desna LED-<br>lučka stanja<br>sveti rdeče.              | 3-kratni vnos napačne<br>uporabniške kode.<br>Blokada sistema za 1<br>oz. 15 minut. | Po 1- oz. 15-minutni<br>blokadi vnesite pravilno<br>uporabniško kodo. 1- oz.<br>15-minutna blokada<br>deluje le, če je vklopljeno<br>napajanje in vzpostavljena<br>podatkovna povezava. |
| 1 2 3                   | LED-lučki<br>stanja<br>izmenično<br>utripata<br>rumeno. | Ni povezave med<br>vodilom in<br>krmilnikom.                                        | Preverite kable ali<br>zaženite napravo.                                                                                                    |

Če s tem ne odpravite težave, se obrnite na svojega trgovca. Če je sistem treba poslati v podjetje ekey biometric systems GmbH, zagotovite ustrezno embalažo. Neustrezna embalaža lahko izniči garancijske zahtevke.

Tipkovnica

# Vzdrževanje

Sistem načeloma ne zahteva vzdrževanja.

Površina tipala čitalnika prstnih odtisov je zaradi ponavljajoče uporabe (vleka s prstom) praktično samočistilna. Če se čitalnik prstnih odtisov kljub temu umaže, ga očistite z vlažno (ne mokro) krpo, ki ne povzroča prask. Primerne so vatirane palčke, krpe iz mikrovlaken in krpice za čiščenje očal. Niso primerni blago, ki je v celoti iz bombaža, papirnate brisače in papirnati robčki, kuhinjske gobice, navlažene krpe za pomivanje posode in kuhinjski papir. Uporabite čisto vodo brez dodanih čistil. V območju površine tipala bodite previdni.

Iz varnostnih razlogov s tipkovnice občasno očistite prstne odtise in umazanijo z vlažno (ne mokro) in mehko krpo. Uporabite čisto vodo brez dodanih čistil.

# Odstranjevanje

V skladu z direktivo 2012/19/EU evropskega parlamenta in sveta z dne 4. julija 2012 o odpadni električni in elektronski opremi je treba stare električne in elektronske naprave, ki so bile dobavljene po 13.08.2005, oddati v reciklažo. Ni jih dovoljeno odlagati med gospodinjske odpadke. Ker so lahko predpisi za odstranjevanje v posameznih državah EU različni, se po potrebi posvetujte z vašim trgovcem.

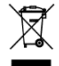

#### Avstrija

ekey biometric systems GmbH Lunzerstraße 89, A-4030 Linz Tel.: +43 732 890 500 0 office@ekey.net

#### Švica in Lihtenštajn

ekey biometric systems Schweiz AG Landstrasse 79, FL-9490 Vaduz Tel.: +41 71 560 54 80 office@ekey.ch

### Italija

ekey biometric systems Srl. Via Copernico, 13/A, I-39100 Bolzano Tel.: +39 0471 922 712 italia@ekey.net

#### Nemčija

ekey biometric systems Deutschland GmbH Industriestraße 10, D-61118 Bad Vilbel Tel.: +49 6187 906 96 0 office@ekev.net

#### Vzhodna jadranska regija

ekey biometric systems d.o.o. Vodovodna cesta 99, SI-1000 Ljubljana Tel.: +386 1 530 94 89 info@ekey.si

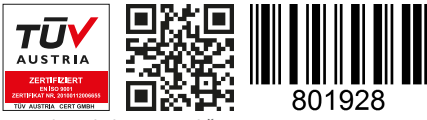

ID171/635/0/523: Različica 4, 2017-09-20 ID medijskega središča: 3001

### www.ekey.net

Made in Austria